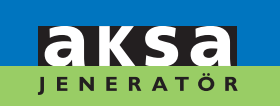

**AKSA** POWER GENERATION

DSE 7320 AMF KONTROL MODÜLÜ ÇALIŞTIRMA EL KİTABI DSE 7320 AMF CONTROL MODULE DPERATING MANUAL

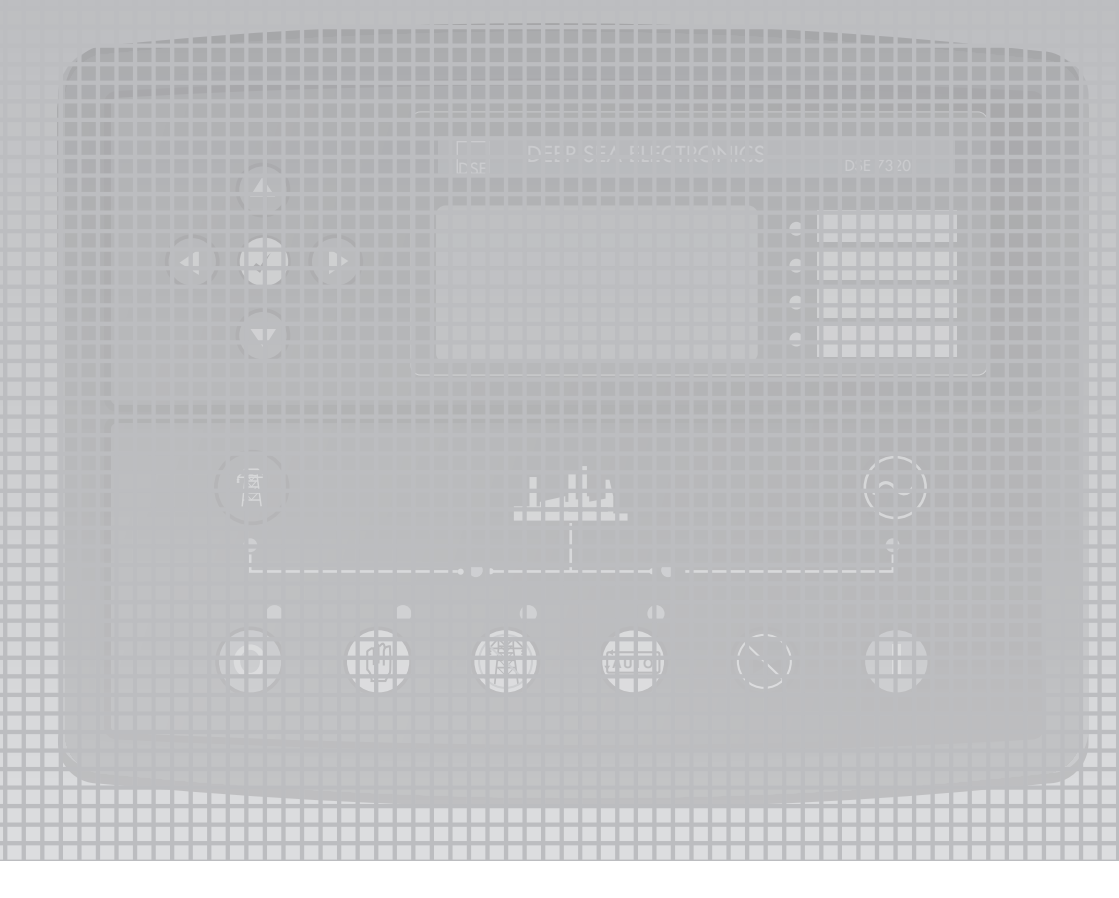

**DSE 7320 AMF** 

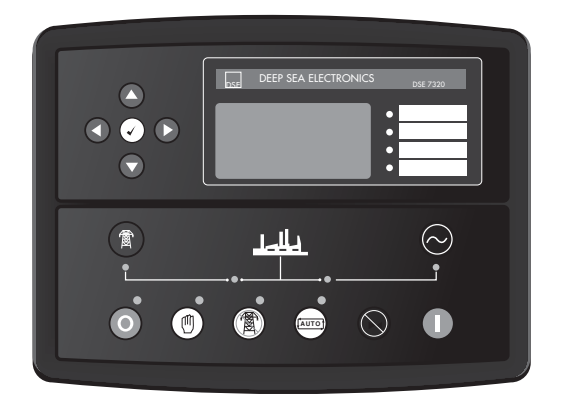

# DSE 7320 AMF KONTROL MODÜLÜ ÇALIŞTIRMA EL KİTABI

#### ÜRETİCİ FİRMA AKSA JENERATÖR SANAYİ A.Ş.

Evren Mah. Camii Yolu Cad. No:5 34212 Güneşli - Bağcılar / İSTANBUL T: + 90 212 478 66 66 F: + 90 212 657 55 16 e-mail: aksa@aksa.com.tr

# YETKİLİ SERVİS AKSA SERVİS & KİRALAMA

Muratbey Beldesi, Güney Girişi Caddesi No:8 34540 Çatalca / İSTANBUL T: + 90 212 887 11 11 F: + 90 212 887 10 20 e-mail: info@aksaservis.com.tr

#### SAYIN AKSA JENERATÖR KULLANICISI;

Öncelikle, Aksa Jeneratör' ü seçtiğiniz için teşekkür ederiz. Bu kitap jeneratörün çalıştırılması hakkında bilgiler vermektedir.

Genel emniyet tedbirlerini almadan jeneratörünüzü asla çalıştırmayınız, bakım ve onarımını yapmayınız.

Kitapta verilmiş olan talimatlara uyduğunuz takdirde jeneratörü sorunsuz kullanabileceksiniz. Aksa önceden haber vermeden kullanma kitabında yapacağı değişiklik hakkını saklı tutar.

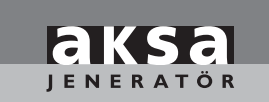

| ١.    | DSE 7320 AMF KONTROL MÖDÜLÜ          | I  |
|-------|--------------------------------------|----|
| 2.    | ÖN PANELDEN YAPILANDIRMA             | 3  |
| 3.    | KONTROL BUTONLARI                    | 3  |
| 4.    | GÖSTERGELERIN EKRANDA GÖRÜNTÜLENMESI | 5  |
| 5.    | GÖSTERGE SAYFASI İÇERIĞI             | 6  |
| 6.    | CAN HATA MESAJLARI                   | 6  |
| 7.    | ALARM KAYIT DEFTERININ GÖSTERILMESI  | 7  |
| 8.    | OPERASYON                            | 8  |
| 8.1.  | OTOMATIK OPERASYON                   | 8  |
| 8.2.  | MANUEL OPERASYON                     | 9  |
| 8.3.  | TEST OPERASYONU                      | 10 |
| 9.    | ORTAKLI ÇALIŞTIRMA                   | П  |
| 10.   | KORUMALAR                            | П  |
| 10.1. | İKAZ ALARMLARI                       | 12 |
| 10.2. | ANALOG ÖN ALARMLAR                   | 13 |
| 10.3. | AŞIRI AKIM İKAZ ALARMLARI            | 14 |
| 10.4. | DURDURMA ALARMLARI                   | 14 |
| 10.5. | AŞIRI AKIM DURDURMA ALARMLARI        | 16 |
| 10.6. | ELEKTRIKSEL AÇMA ALARMLARI           | 16 |
| П.    | KABLOLAMA                            | 17 |

# I. DSE 7320 AMF KONTROL MODÜLÜ

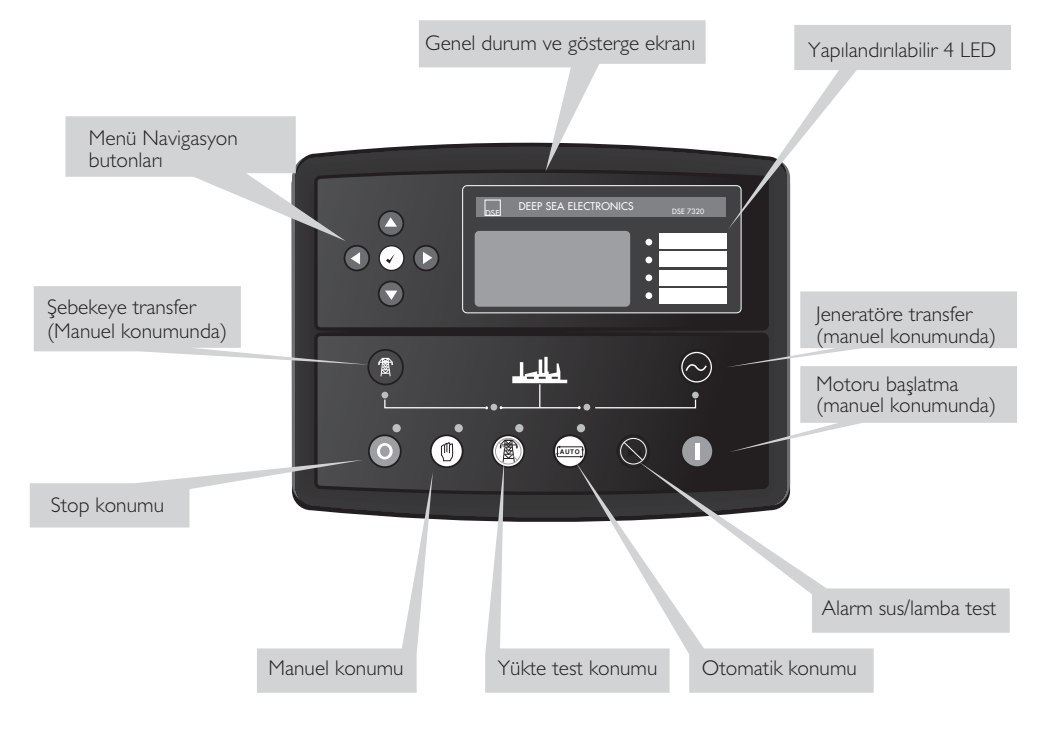

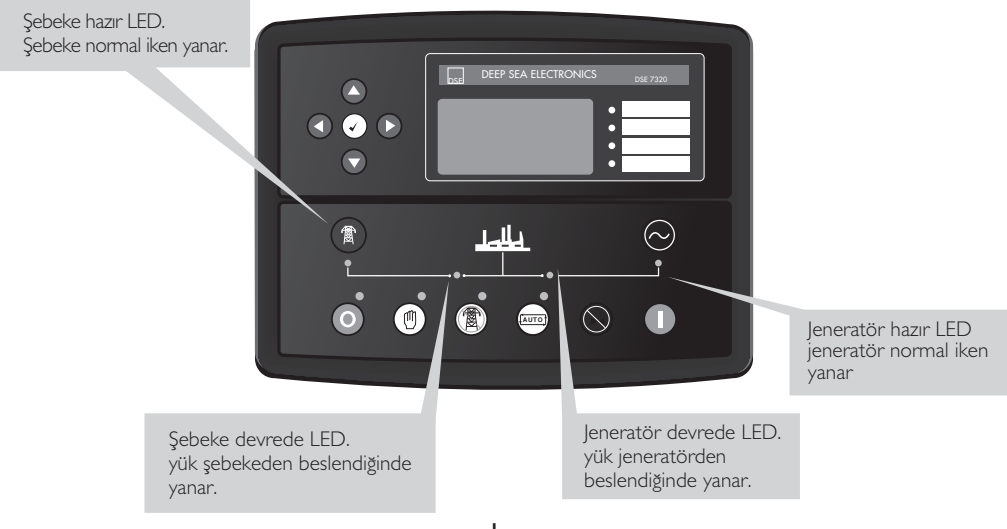

## I.I. MOTORUN ÇALIŞTIRILMASI

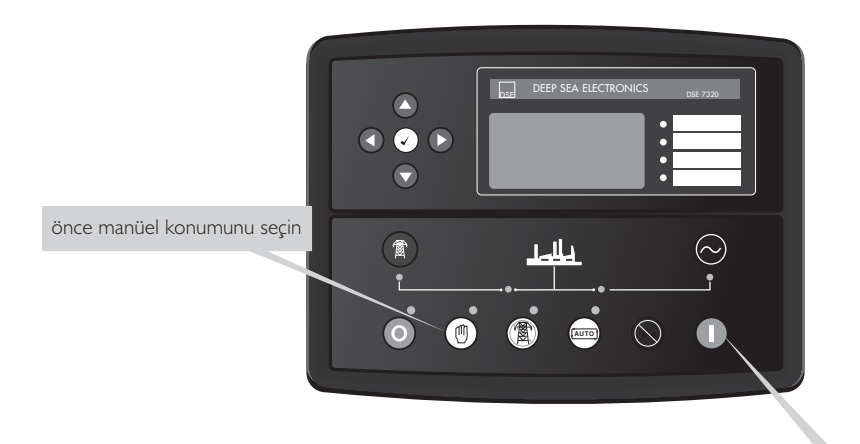

sonra start tuşuna basarak motoru marşlayın

#### **1.2. MOTORUN DURDURULMASI**

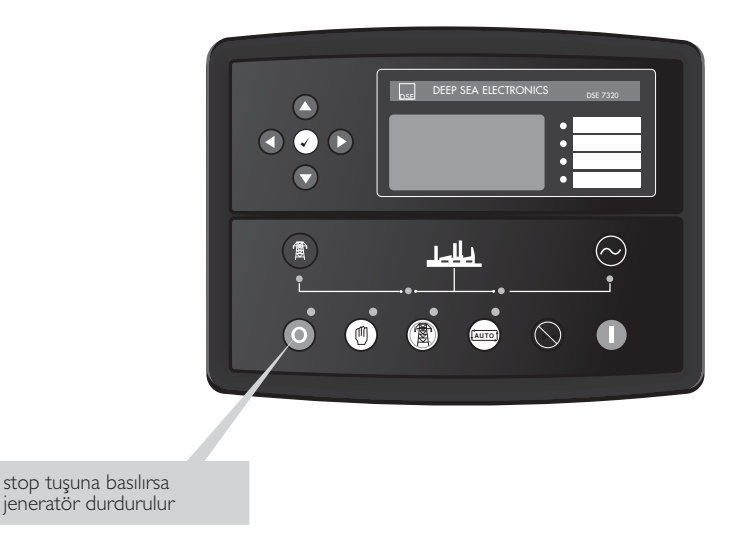

2

# 2. ÖN PANELDEN YAPILANDIRMA

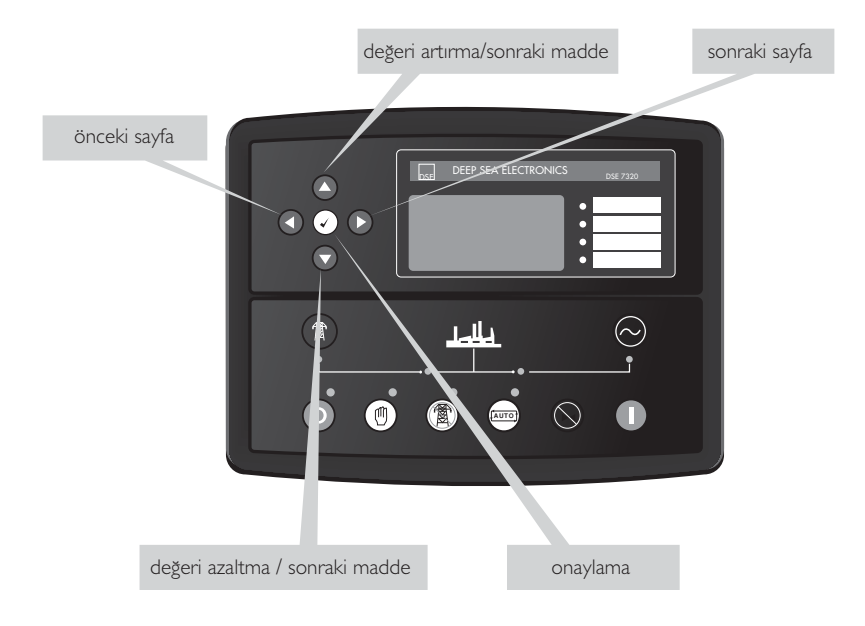

# 3. KONTROL BUTONLARI

# O Stop / Reset Konumu

Bu buton, modülü Stop / Reset konumuna getirir. Her hangi bir alarm durumuna neden olan kriteri ortadan kaldırmak için bu butona basarak silme yapılır. Jeneratör çalışıyorken modül ün Stop butonuna basılırsa, modül transfer anahtarına otomatik kumanda göndererek jeneratör üzerindeki yükü devre dışı bırakır.(Jeneratörü Kapa inaktif olur (eğer kullanılmışsa)). Motor üzerindeki yakıt besleme bobininin enerjisi kesilerek jeneratörün çalışması durdurulur. Bu konumda uzaktan çalıştırma gerçekleştirilemez.

# 🕐 Manüel Konumu

Bu konumda jeneratör fonksiyonları manüel kontrol edilir. Modül manüel konumuna alındığında ve start butonuna basıldığında motor marş yapılır ve yüksüz olarak çalıştırılır. Modül, uzak start sinyali aldığında veya şebeke enerjisi kesildiğinde transfer anahtarına kumanda gönderilerek sistem yükü jeneratör üzerine verilir (Jeneratörü Kapa aktif hale gelir (eğer kullanılmışsa)). Uzak start sinyali kesildiğinde veya şebeke enerjisi normal sınır değerlere döndüğünde jeneratör yükü beslemeğe devam eder, modül "AUTO" veya "Stop/Reset" konumuna alınıncaya kadar jeneratör yükte çalışmaya devam eder.

Daha detaylı bilgi için kullanım kitapçığındaki "Manüel Operasyon" kısmına bakılabilir.

# 📼 Otomatik Konumu

Bu buton modülü "Otomatik" konumuna getirir. Bu konumda modül, jeneratörü otomatik fonksiyonda kontrol eder. Modül, uzaktan start sinyalini ve şebeke beslemesinin durumunu izleyecektir ve start yapılması isteğinde jeneratör otomatik olarak çalıştırılacak ve yük, jeneratöre transfer edilecektir. Şebeke enerjisinin normal sınırlara dönmesi veya uzaktan start sinyalinin kesilmesi durumunda, modül otomatik olarak yükü jeneratörden şebeke beslemesine transfer eder ve gerekli soğutma zamanının sonunda jeneratör durdurulur. Modül sonraki start olayını bekleyecektir.

Daha detaylı bilgi için kullanım kitapçığındaki "Otomatik Operasyon" kısmına bakılabilir.

# ( Test Konumu

modülü 'Test' konumuna getirir. Bu konumda jeneratörün yükte testi yapılır. Modül Test konumuna alınıp, start butonuna basıldığında jeneratör çalıştırılır ve yük jeneratöre transfer edilir.

Daha detaylı bilgi için kullanım kitapçığındaki "Test Operasyon" kısmına bakılabilir.

# 🔲 Start

Bu buton sadece STOP/RESET veya MANUEL konumunda etkindir.

MANUEL veya test konumunda bu butona basıldığında jeneratör yüksüz olarak (MANUEL) veya yüklü olarak (test) çalışacaktır.

STOP/RESET konumunda bu butona basıldığında ECU haberleşmesini açacaktır.(bu ancak doğru bir şekilde programlanmış ve uygun bir ECU ya bağlanmış kartlar için geçerlidir)

# 🕑 Korna susturma / Lamba Test

Bu buton sesli alarmı susturur ve lamba test özelliği ile LED lerin tümünü yakar.

Doğru bir şekilde programlanmış ve uygun bir ECU ya bağlanmış kontrol kartlarında STOP/RESET konumunda, bu butona basılıp sonra START butonuna basıldığında (ECU yu enerjilemek için) elektronik motorun ECU sindeki pasif alarmlar iptal edilecektir.

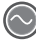

#### 🚫 leneratöre transfer

Operatörün yükü jeneratöre transferine izin verir (modül sadece MANUEL konumda olduğunda)

😰 Şebekeye transfer

Operatörün yükü şebekeye transferine izin verir (modül sadece MANUEL konumda olduğunda)

# • Menü navigasyon

Kurulum ekranları, arıza kaydı ve göstergeler arasında hareket etmek için kullanılmıştır.

Daha detaylı bilgi için kullanım kitapçığında "Göstergelerin Ekranda Görüntülenmesi" kısmına bakılabilir.

# 4. GÖSTERGELERİN EKRANDA GÖRÜNTÜLENMESİ

Mütemadiyen sonraki sayfa ổ tuşuna basarak farklı sayfadaki bilgilerin görüntüsünü ekrana getirmek mümkündür. Sayfa bir kez seçildiğinde, kullanıcı farklı sayfayı seçene kadar LCD ekran üzerinde kalır veya etkisiz uzatılmış zamandan sonra modül, durum (Status) göstergesine dönecektir.

Yukandaki durumda gösterge sayfasına girmek için tuşlara basılmasa da göstergeler, kaydırma geciktirilerek otomatik olarak ekranda gösterilecektir.

Diğer seçenek, el ile yukan 😵 veya aşağı 😵 tuşlarına basarak istenilen göstergeleri ekrana getirmek mümkündür. Bu durumda, otomatik sayfa kaydırma iptal edilir.

Gösterge sayfası başlığını kaydırmak, otomatik sayfa kaydırmayı etkin hale getirmek için 😵 tuşuna veya 😵 tuşuna basılır.

Sayfa kaydırma el ile yapıldığında, zaman ayarları ön panelden yapılandırılırken her hangi tuşa basılmadıysa, gösterge otomatik olarak durum (Status) sayfasına geri dönecektir.

Durum sayfası görüntüdeyken bir alarm meydana gelirse, ekranda alarm sayfasında, kullanıcıya alarm bilgisi gösterilir.

Sayfa sırası:-

Durum bilgisi (Status), Motor, Jeneratör, Şebeke, Alarmlar, ECU DTCs (sadece elektronik motorlar), Alarm kayıt kütüğü (Event log), Çalışma programı (Scheduler) (programlanmışsa), (DTC:Diagnostic Trouble Codes), (ECU:Electronic Control unit)

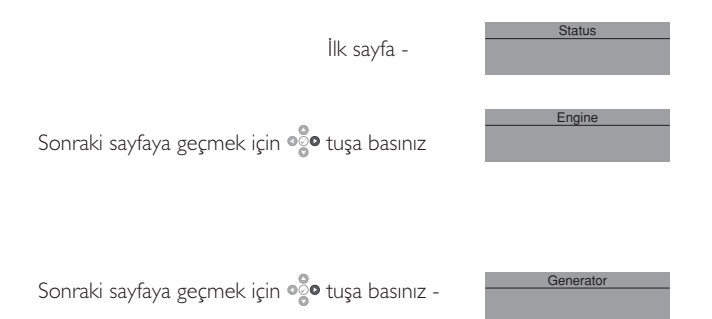

# 5. GÖSTERGE SAYFASI İÇERİĞİ

#### Motor

- o Motor Hızı
- o Yağ Basıncı
- o Soğutma Suyu Sıcaklığı
- o Akü Voltajı
- o Çalışma Saati
- o Yağ Sıcaklığı\*
- o Soğutma Suyu Basıncı\*
- o Emilen Giriş Havası Sıcaklığı\*
- o Egzoz Gazı Sıcaklığı\*
- o Yakıt Sıcaklığı\*
- o Turbo Basıncı\*
- o Yakıt Basıncı\*
- o Yakıt Tüketimi\*
- o Kullanılmış Yakıt\*
- o Yakıt Seviyesi\*
- o Yardımcı Algılayıcılar
- o Zamanı Gelen Motor Bakımı
- o Motor ECU Bağlantısı\*
- \*Uygun programlanmış ve uyumlu motor ECU sine bağlantı yapılmış olduğu zaman.

## Jeneratör

- o Jeneratör Voltaj (faz-N)
- o Jeneratör Voltaj (faz-faz)
- o Jeneratör Frekans
- o Jeneratör Akımı
- o Jeneratör Toprak Akımı
- o Jeneratör Yükü (kW)
- o Jeneratör Yükü (kVA)
- o Jeneratör Güç Faktörü
- o Jeneratör Yükü (kVAr)
- o Jeneratör Yükü (kWh, kVAh, kVArh)
- o Jeneratör Faz Sırası

#### Şebeke

- o Şebeke Voltajı (faz-N)
- o Şebeke Voltajı (faz-faz)
- o Şebeke Frekansı

# 6. CAN HATA MESAJLARI (CAN: Controller-area network)

Jeneratör kontrol ünitesi model 7320, uygun elektronik motorun ECU suna bağlandığında ekranda ECU dan alınan alarm durum mesajı LCD ekranda gösterilir. (ECU:Electronic Control unit)

| Alarm<br>ECU Warning | ECU'nun raporladığı alarm tipi    |
|----------------------|-----------------------------------|
| Warning              | DSE modülde tetiklenen alarm tipi |

Mevcut aktif durumdaki motor anza kodlarına (DTCs (Diagnostic Trouble Codes))

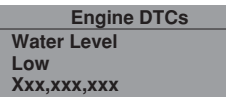

girmek için 🖧 tuşuna basınız. Arıza kodu, modülün ekranında kısa mesajla gösterilerek ifade edilir. İlaveten motor üreticisinin arıza kodu gösterilir.

**NOT:**- Hata kodunun ne anlama geldiğini daha detaylı olarak öğrenmek ve tespit etmek için motor üretici tarafından sağlanan ECU talimatlarına bakılabilir ya da üretici firmaya danışılabilir.

# 7. ALARM KAYIT DEFTERİNİN GÖSTERİLMESİ

| Event log 1/50<br>Oil Pressure Low<br>Shutdown<br>12 Sep 2007, 08:25:46 | gösterilen alarmların sayısı. Toplam 50<br>kayıtlı olayın 1'i |
|-------------------------------------------------------------------------|---------------------------------------------------------------|
|-------------------------------------------------------------------------|---------------------------------------------------------------|

7320 modül, 50 adet durdurma alarmını kayıt defterinde tutar, kullanıcı geçmişe ait alarm kayıtlarını görmesi mümkündür.

Kayıt defterinde sadece durdurma ve elektriksel açtırma alarmları tutulur; ikaz alarmları tutulmaz.

Kayıt defteri dolduğunda ve herhangi durdurma alarmı meydana geldiğinde, en eski kayıtlı alarm girişi silinecektir. Bundan dolayı, kayıt defterinde her zaman için en yeni meydana gelmiş durdurma alarmları olacaktır.

Modül kayıt defterindeki alarmlar, olayın meydana geldiği tarih ve saatle beraber gösterilir.

Olay kaydının gösterilmesi için LCD ekranda olay kaydı gösterilinceye kadar arka arkaya sonraki sayfa tuşuna basılır. Sonraki en yeni durdurma alarmını görmek için aşağı tuşuna basılır.

Aşağı tuşuna basmaya devam edildiğinde eski alarmlar döndürülür sonar ekranda en yeni alarmlar ve döngü tekrarlanarak gösterilir.

Kayıt defterinden çıkmak ve göstergeleri göstermeğe dönmek için sonraki sayfa tuşuna basılır.

# 8. OPERASYON (TEK JENERATÖR)

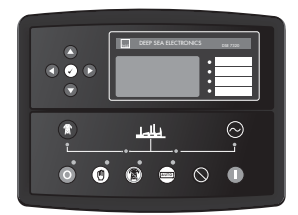

# 8.1. OTOMATİK OPERASYON KONUMU

**NOT:-** Modülün ilgili sayısal girişinden panel kilidi etkin hale getirilmişse, modülün işletme konumunu değiştirmek mümkün olmayacaktır. Göstergeler ve kayıt defterinin gösterilmesine panel kilidinin etkisi olmayacaktır. Otomatik konumun etkin olması için butonuna basınız. Butonun arkasında bulunan LED lambası yanarak bu hareketi doğrular. Otomatik konum, kullanıcının müdahalesine ihtiyaç duyulmadan jeneratörün start ve stop edilmesi, tam otomatik olarak çalışmasına olanak sağlar.

#### OTOMATİK KONUMDA BEKLEME

Jeneratörü işletme talebi yapıldığında çalıştırma sırası başlayacaktır.

- Çalıştırma talebi aşağıdaki kaynaklardan gelebilir:
- o Şebeke beslemesi kesildiğinde veya sınırların dışına çıktığında
- o Uzaktan start sinyalinin etkin olması
- o Jeneratör egzersiz çalışma programının etkin olması.

#### ÇALIŞTIRMA SIRASI

Şebeke enerjisinin kesilmesi veya voltajın düşmesi/yükselmesi durumunda başlatma zamanı gecikmesi (start delay) etkin olur. Bu esnada sınır değerler normale dönüp ve start talebi ortadan kalkarsa, jeneratör kontrol ünitesi çalışmayı stand-by durumuna döndürür.

Start gecikme zamanı sonunda start talebi mevcut ise motorun, yakıt yolunu açma bobinine enerji gönderilir ve dizel motor marş yapılır.

**NOT:** - Ünite CAN için programlanmış ise, ECU Start komutunu CAN vasıtasıyla alacaktır.

Eğer motor marşlama esnasında çalışmaz ise marş motoru devreden çıkar ve bir sonraki marşlamaya kadar (1-3 sn) bekler sonra 2. kez tekrar marşlanır ,Motora en fazla 3 kez marşlama yaptırılır. Motor çalışmaz ise tekrar marş yapılmaz ve ekranda Start Arızası alarmı gösterilir.

Motor çalıştığı zaman marş motorunun enerjisi kesilir. Hızın algılanması , alternatör çıkışından okunan frekans yardımıyla ve-veya motor volanına monte edilen magnetick pick up dan sağlanabilir.

Buna ek olarak yükselen yağ basıncıda marşı kesmek için kullanılabilir.(bu durumda düşük hız ya da yüksek hız saptanamaz)

Marş motoru devreden çıktıktan sonra , Emniyet devreleri etkin, zaman devresi çalışır. Bu zaman süresince yağ basıncı, yüksek motor sıcaklığı, düşük hız, şarj anzası ve diğer yardımcı anza girişleri dengeli hale gelene kadar alarm verilmez.

#### DİZEL MOTOR ÇALIŞIYOR

Motor çalıştığı anda ısınma zamanlayıcısı(eğer konulmuşsa) devreye girer ve motorun yükü almadan önce kararlı hale gelmesine izin verir.

Motor çalışıyor ve altematör çıkış voltajı normal sınırlar içerisinde iken sistem yükü jeneratöre transfer edilir. Jeneratör çalış talebi sinyali kalkarsa, jeneratörü durdurma (stop) sırası başlayacaktır.

#### DURDURMA SIRASI

Şebeke voltajı ve frekansı, modül programında ayarlanan sınır değerlere döndüğünde, veya uzak start talebi kalktığında geri dönüş zaman sayıcı çalışır, sürenin sonunda yük jeneratörden şebeke beslemesine transfer edilir ve jeneratör soğutma zaman sayıcışı çalışır. Soğutma zamanı süresince jeneratör yüksüz çalıştırılır, soğutma zamanın sonunda jeneratör otomatik olarak kontrol modülü tarafından durdurulur. Soğutma süresi esnasında şebeke voltajında kesilme olduğunda jeneratör hemen yüke verilecektir. Soğutma süresi sayıcışı, jeneratörü stop etmeden önce jeneratörün yüksüz olarak çalışıp yeterli soğutmayı yapmasına izin verir. Soğutma durumu özellikle turbo-şarjlı motorlar için önemlidir. Soğutma süresinin sonunda jeneratör stop edilir.

#### 8.2. MANUEL OPERASYON KONUMU

**NOT:** Modülün ilgili sayısal girişinden panel kilidi etkin hale getirilmişse, modülün işletme konumunu değiştirmek mümkün olmayacaktır. Göstergeler ve kayıt defterinin gösterilmesine panel kilidinin etkisi olmayacaktır.

() butonuna basıldığında Manuel konumu etkin hale geçer. Butonun arkasında bulunan LED lambası yanarak bu hareketi doğrular.

Manuel konumu, kullanıcının jeneratörü manuel olarak start ve stop etmesine ve gerektiğinde modül üzerindeki butonlar kullanılarak transfer anahtarının konum değiştirmesine izin verir.

#### MANUEL KONUMUNDA BEKLEME

Manuel konumuna geçildiğinde jeneratör otomatik start yapılmayacaktır.

Start işleminin başlaması için 🕕 butonu na basınız.

#### ÇALIŞTIRMA SIRASI

**NOT:** Bu işletme konumunda start gecikme süresi yoktur.

Yakıt yolunu açma bobinine enerji gönderilir ve dizel motor marş yapılır.

**NOT:** Ünite CAN için programlanmış ise, ECU Start komutunu CAN vasıtasıyla alacaktır.

Eğer motor marşlama esnasında çalışmaz ise marş motoru devreden çıkar ve bir sonraki marşlamaya kadar (1-3 sn) bekler sonra 2. kez tekrar marşlanır ,Motora en fazla 3 kez marşlama yaptırılır. Motor çalışmaz ise tekrar marş yapılmaz ve ekranda Start Arızası alarmı gösterilir.

Motor çalıştığı zaman marş motorunun enerjisi kesilir. Hızın algılanması , alternatör çıkışından okunan frekans yardımıyla ve-veya motor volanına monte edilen magnetick pick up dan sağlanabilir.

Buna ek olarak yükselen yağ basıncıda marşı kesmek için kullanılabilir.(bu durumda düşük hız ya da yüksek hız saptanamaz)

Marş motoru devreden çıktıktan sonra ,Emniyet devreleri etkin, zaman devresi çalışır. Bu zaman süresince yağ basıncı, yüksek motor sıcaklığı, düşük hız, şarj anzası ve diğer yardımcı anza girişleri dengeli hale gelene kadar alarm verilmez.

#### DİZEL MOTOR ÇALIŞIYOR

Manuel konumunda, yükleme ihtiyacı olmadıkça yük jeneratöre transfer edilmez. Jeneratöre yük verme ihtiyacı aşağıda yazılı kaynaklar tarafından talep edilir ise jeneratör bu konumda yükte çalışır.

o Jeneratöre transfer 🚫 butonuna basılması

- o Şebeke beslemesinin sınır değerlerin dışında olması
- o Yükte çalışma, uzaktan start girişinin etkin hale getirilmesi
- o Yükte çalışma egzersiz programının etkin olması

Bir kez yük jeneratöre transfer edilmişse, otomatik olarak şebeke beslemesine geri transfer edilemez. Manuel olarak yükü şebekeye transfer etmek için aşağıda yazılı işlemlerden birisi yapılır.

o Şebeke ye transfer 🛞 butonuna basınız.

o Otomatik konumuna dönmek için 📼 butonuna basınız

#### DURDURMA SIRASI

Manuel konumunda, aşağıdaki komutlar yapılıncaya kadar jeneratör sürekli çalışacaktır:

• O Stop butonuna basıldığında - jeneratör hemen stop edecektir.

o 📾 Otomatik butonuna basıldığında otomatik stop sırası başlamadan önce jeneratörün tüm otomatik konum start talepleri ve stop zamanlayıcılarına dikkat edilecektir.

## 8.3. TEST OPERASYON KONUMU

**NOT:** Modülün ilgili sayısal girişinden panel kilidi etkin hale getirilmişse, modülün işletme konumunu değiştirmek mümkün olmayacaktır. Göstergeler ve kayıt defterinin gösterilmesine panel kilidinin etkisi olmayacaktır.

butonuna basıldığında test konumu etkin olur. Butonun arkasında bulunan LED lambası yanarak bu hareketi doğrular. Test konumunda jeneratör çalıştırılır ve yük jeneratöre transfer edilerek Yükte Test fonksiyonu sağlanır.

#### TEST KONUMUNDA BEKLEME

Test konumuna geçildiğinde jeneratör otomatik olarak çalıştırılmayacaktır.

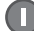

butonuna basılarak start işlemi başlatılır

#### ÇALIŞTIRMA SIRASI

Jeneratör marş yapılır

**A** NOT: Ünite CAN için programlanmış ise, ECU Start komutunu CAN vasıtasıyla alacaktır.

Eğer motor marşlama esnasında çalışmaz ise marş motoru devreden çıkar ve bir sonraki marşlamaya kadar (1-3 sn) bekler sonra 2. kez tekrar marşlanır ,Motora en fazla 3 kez marşlama yaptırılır. Motor çalışmaz ise tekrar marş yapılmaz ve ekranda Start Arızası alarmı gösterilir.

Motor çalıştığı zaman marş motorunun enerjisi kesilir. Hızın algılanması , alternatör çıkışından okunan frekans yardımıyla ve-veya motor volanına monte edilen magnetick pick up dan sağlanabilir.

Buna ek olarak yükselen yağ basıncıda marşı kesmek için kullanılabilir.(bu durumda düşük hız ya da yüksek hız saptanamaz)

Marş motoru devreden çıktıktan sonra , Emniyet devreleri etkin, zaman devresi çalışır. Bu zaman süresince yağ basıncı, yüksek motor sıcaklığı, düşük hız, şarj anzası ve diğer yardımcı arıza girişleri dengeli hale gelene kadar alarm verilmez.

#### DİZEL MOTOR ÇALIŞIYOR

Motor çalıştığı anda ısınma zamanlayıcısı(eğer konulmuşsa) devreye girer ve motorun yükü almadan önce kararlı hale gelmesine izin verir. Motor çalışıyor ve alternatör çıkış voltajı normal sınırlar içerisinde iken sistem yükü, şebeke beslemesinden alınarak jeneratöre transfer edilir.

Test konumunda, aşağıda yazılı işlemlerden birisi yapılmadığı takdirde jeneratör sürekli yük altında çalışacaktır.

o O Stop butonuna basıldığında - jeneratör hemen stop edecektir.

o Como Otomatik butonuna basıldığında otomatik stop sırası başlamadan önce jeneratörün tüm otomatik konum start talepleri ve stop zamanlayıcılarına dikkat edilecektir.

# 9. ORTAKLI ÇALIŞMA (ÇİFT YEDEKLİ)

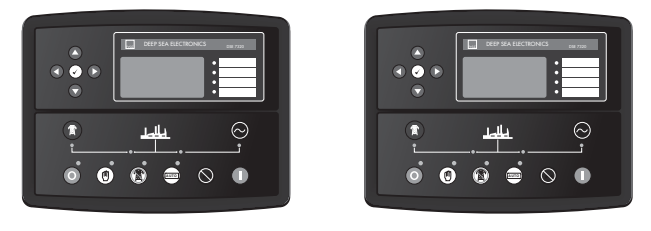

Ana

Yedek

Yedekli çift çalışma sisteminde; ana jeneratörden yedek jeneratöre döndürecek, kullanıcı olmadan jeneratörleri tam otomatik ve gereken zaman periyodunda çalıştırma ve durdurma işletmesi yapılacaktır. Bu sistemde start talebi yapılırsa çalışma sırası başlayacaktır. Start talebi aşağıdaki kaynaklardan gelmiş olabilir:

o Şebeke beslemesinin sınırların dışında olma durumunda

oŞebeke enerjisi kesildiğinde Ana jeneratör çalışacak ve yükü üzerine alacaktır. Ana jeneratör

anzalandığında Yedek olan start talimatı ile çalışacak ve yükü üzerine alacaktır.

o Uzaktan start sinyalinin etkin olması ile

o Ana jeneratör çalışacak yükü üzerine alacaktır. Ana jeneratör arızalandığında Yedek olan start talimatı ile çalışacak ve yükü üzerine alacaktır.

o Ana jeneratör çalışıyor ve Yedek jeneratöre uzaktan çalış sinyali verilmiş ise Ana jeneratör

arızalanıncaya kadar Yedek jeneratör çalışmayacaktır.

o Ayarlanmış egzersiz çalışma programının etkin olması ile

O Yedekli çift çalışma sisteminde; Ana/Yedek şemasına göre programın tamamı ayrı ayrı çalışır. Her iki jeneratör çalışır, fakat sadece birisi yükü üzerine alır.

**A** NOT: Tüm çalışma konumlarında, sadece bir jeneratör yükü besleyecektir.

Diğer modül transfer için engellenmiş olarak sürekli yüksüz olarak çalışacaktır.

# 10. KORUMALAR

Alarm verildiğinde sesli alarm verilecek ve ortak alarm LED i yanacaktır.

🜒 Sessiz tuşuna basarak sesli alarm susturulabilir.

LCD ekran Bilgi Sayfasından Alarm Sayfasına atlayacaktır.

| Alarm 1/2        | Mevcut alarmların sayısı. Bu mevcut<br>alarmların 2sinden 1'i |
|------------------|---------------------------------------------------------------|
| Low oil pressure | Alarm tipi ikaz veya durdurma                                 |
|                  | Alarmın niteliği, örneğin düşük yağ basıncı                   |

Çoklu alarmlar LCD ekranda gösterilecektir, örneğin "Yüksek Motor Sıcaklığı durdurma", "Acil Stop" ve "Düşük Su Seviyesi ikaz". Bunlar sırayla otomatik olarak ekranda gösterilecektir.

İkaz alarmı meydana geldiğinde LCD ekranda uygun mesaj gösterilecektir. Sonra durdurma alarmı meydana gelirse modül uygun mesajı tekrar gösterecektir. Örnek:-

| Alarm                  | 1/2 |
|------------------------|-----|
| Warning                |     |
| <b>Oil pressure Lo</b> | w   |

Alarm 2/2 Shutdown Coolant Temperature High

# 10.1. İKAZ ALARMLARI

İkazlar ciddi olmayan alarm durumlarıdır ve jeneratör sisteminin çalışmasına etki etmezler, Örneğin

| Alarm                     | 1/1 |
|---------------------------|-----|
| Charge Failure<br>Warning |     |

Alarm olayında LCD alarm sayfasına geçecek ve tüm etkin ikazlarla ve durdurma alarmları ekranda gösterilecektir. Normalde ikaz alarmları , ikazı meydana getiren durum ortadan kaldırıldığında kendiliğinden sıfirlanabilmektedir. Eğer "all warnings are latched (tüm ikazlar kilitlensin)" opsiyonu seçili ise , manüel olarak sıfirlama (reset) yapılana kadar İkaz uyarısı silinemez.

İkaz alarmları;

| Ekran                                                                                         | Sebebi                                                                                                    |
|-----------------------------------------------------------------------------------------------|----------------------------------------------------------------------------------------------------|
| CHARGE FAILURE<br>(Şarj Alternatör Arızası)                                                   | Şarj alternatörünün W/L terminalinden düşük şarj voltajı alındığında.                                                                                                    |
| BATTERY UNDER VOLTAGE<br>(Akü Düşük Voltaj)                                                   | Akü voltajı, belli bir sure için modül programında ayarlanmış düşük voltaj seviyesinden aşağı düştüğünde.                                                                                                    |
| BATTERY OVER VOLTAGE<br>(Akü Yüksek Voltaj)                                                   | Akü voltajı, belli bir sure için modül programında ayarlanmış yüksek voltaj seviyesini aştığında.                                                                                                    |
| FAIL TO STOP<br>(Stop Arizasi)                                                                | Motora durma talimatı verildiğinde motorun çalışmağa devam ettiği<br>tespit edilirse.<br>NOT : 'Stop Anzası' yağ basınç algılayıcısının anzalı olduğunu gösterebilir.<br>Motoru durdurup yağ algılayıcının devresini, kablosunu kontrol ediniz. |
| AUXILIARY INPUTS<br>(Yardımcı Girişler)                                                       | Kullanıcı tarafından ayarlanabilen girişlerdir, kullanıcı tarafından yazılan<br>mesaj görülecektir.                                                                                                    |
| LOW FUEL LEVEL<br>(Düşük Yakıt Seviyesi)                                                      | Yakıt seviyesi algılayıcısı, yakıt seviyesinin, kart programında ayarlanan<br>düşük yakıt seviyesine geldiğini saptadı.                                                                                                    |
| CAN ECU ERROR<br>(CAN ECU Hata)                                                               | Motor ECU su ikaz alarmı saptadı ve DSE modülü durum hakkında haberdar etti.Gerçek arıza modül ekranında görülecektir.                                                                                                    |
| kW OVERLOAD<br>(kW Aşırı Yük)                                                                 | Ölçülen toplam kW, modül programında ayarlanmış kW aşırı yük alarm seviyesini aştığında.                                                                                                    |
| EARTH FAULT (Toprak Kaçağı<br>(DSE7300 serisi V2.0.0 yada üzeri<br>versiyonlarında))          | Ölçülen Toprak kaçağı akım değeri, modül programında ayarlanmış<br>toprak kaçak akım değerinin üzerine çıktığında.                                                                                                    |
| NEGATIVE PHASE SEQUENCE<br>(Faz Sırası (DSE7000 serisi<br>V2.0.0.yada üzeri versiyonlarında)) | Jeneratörün fazları arasındaki yük dengesinin, modülde belirlenen<br>oranın dışına çıkması durumunda.                                                                                                    |

Eğer module CAN bağlantısı için ayarlanmışsa , modül ECU dan "hata" mesajı alır ve ekranda "CAN ECU WARNING" yazısı görülür ve ikaz alarmı gösterilir.

#### 10.2. ANALOG ÖN-ALARMLAR

Aşağıdaki alarmlar 'ön-alarmlar' olarak adlandırılmıştır.

Örneğin motor sıcaklığı yükselip ön alarm seviyesini atığında ikaz durumu meydana gelir. Eğer sıcaklık seviyesi önalarm seviyesinin altına düşerse alarm kesilir, ve jeneratör normal çalışır. Bununla birlikte motor sıcaklığı aşırı noktaya kadar yükselirse, yüksek soğutma suyu durdurma alarmı devreye girer ve dizel motor durdurulur. Örneğin

| Alarm          | 1/1 |
|----------------|-----|
| Oil Pressure L | ow  |
| Warning        |     |

Normalde analog ön alarmları , ikazı meydana getiren durum ortadan kaldırıldığında kendiliğinden sıfırlanabilmektedir. Eğer "all warnings are latched (tüm ikazlar kilitlensin)" opsiyonu seçili ise , manüel olarak sıfırlama (reset) yapılana kadar İkaz uyarısı silinemez.

Analog ön-alarmlar;

| Ekran                                                | Sebebi                                                                                                    |
|------------------------------------------------------|----------------------------------------------------------------------------------------------------|
| LOW OIL PRESSURE<br>(Düşük Yağ Basıncı)              | Zaman sayıcının süresinin sonunda, Yağ basıncının,<br>modül programında ayarlanmış ön alarm seviyesinden aşağıya düştüğü<br>modül tarafından tespit edildiğinde. |
| ENGINE HIGH TEMPERATURE<br>(Yüksek Motor Sıcaklığı ) | Zaman sayıcının süresinin sonunda, Motor Su sıcaklığının,<br>modül programında ayarlanmış ön alarm seviyesini aşdığı<br>modül tarafından tespit edildiğinde.     |
| ENGINE LOW TEMPERATURE                               | Modül, motor su sıcaklığını, modül programında ayarlanmış ön alarm                                                                                               |
| (Düşük Su Sıcaklığı)                                 | seviyesinin altına düştüğünü tespit ettiğinde.                                                                                                    |
| OVERSPEED<br>(Aşırı Hız)                             | Motor hızı, modül programında ayarlanmış ön alarm değerini aştığında.                                                                                            |
| UNDERSPEED                                           | Motor hızı, modül programında ayarlanmış ön alarm değerinden                                                                                                    |
| (Düşük Hız)                                          | aşağı düştüğünde.                                                                                                    |
| GENERATOR OVER                                       | Jeneratör çıkış frekansı, modül programında ayarlanmış ön alarm                                                                                                  |
| FREQUENCY (Yüksek Frekans )                          | değerini aştığında.                                                                                                    |
| GENERATOR UNDER                                      | Zaman sayıcının süresinin sonunda, Jeneratör çıkış frekansı,                                                                                                    |
| FREQUENCY (Düşük Frekans)                            | modül programında ayarlanmış ön alarm değerinden aşağıya düştüğünde.                                                                                             |
| GENERATOR OVER VOLTAGE                               | Jeneratör çıkış voltajı, modül programında ayarlanmış ön alarm                                                                                                   |
| (Jeneratör Yüksek Voltaj )                           | değerini aştığında.                                                                                                    |
| GENERATOR UNDER VOLTAGE                              | Zaman sayıcının süresinin sonunda, Jeneratör çıkış voltajı,                                                                                                    |
| (Jeneratör Düşük Voltaj İkaz )                       | modül programında ayarlanmış ön alarm değerinden aşağıya düştüğünde.                                                                                             |
| GU WARNING<br>(ECU İkaz)                             | Motor ECU su ikaz alarmı saptadı ve DSE modülü durum hakkında haberdar etti.Gerçek arıza modül ekranında görülecektir.                                           |

#### 10.3. AŞIRI AKIM İKAZ ALARMI

JENERATÖR AŞIRI AKIM, Modül programında ayarlanan aşırı akım değeri, jeneratör çıkış akımında algılanırsa ikaz alarmı verilir. Modül ekranında "Jeneratör Aşırı Akım İkazı" gösterilir. Eğer aşırı akım seviyesi sürekli yükselme durumunda olduğunda aşırı akımdan durdurma alarmı verilir. Daha detaylı bilgi için Durdurma Alarmlarında "JENERATÖR AŞIRI AKIM" arızasına bakılabilir. Normalde Jeneratör Aşırı Akım İkazı, aşırı akım durumu ortadan kaldırıldığında kendiliğinden sıfırlanabilmektedir. Eğer "all warnings are latched (tüm ikazlar kilitlensin)" opsiyonu seçili ise, manüel olarak sıfırlama (reset) yapılana kadar İkaz uyarısı silinemez.

#### 10.4. DURURMA ALARMLARI

Durdurma alarmları jeneratörü stop eder ve alarmları kilitler. Alarm durumunu kaldırmak ve temizlemek için modül üzerindeki Stop/Reset butonuna basınız. (Sadece "düşük yağ basıncı gibi geciktirilmeli alarmlar bunun dışındadır,bilindiği gibi yağ basıncı motor çalışmıyorken düşük olacaktır.)

Örneğin

| Alarm               | 1/1 |
|---------------------|-----|
| <b>Oil Pressure</b> | Low |
| Shutdown            |     |

**NOT:**- Alarm durumunu silmeden önce konu durum düzeltilmelidir. Alarm durumu düzeltilmedikçe ünite sıfır/reset edilemeyecektir. (Sadece "düşük yağ basıncı gibi geciktirilmeli alarmlar bunun dışındadır,bilindiği gibi yağ basıncı motor çalışmıyorken düşük olacaktır.)

| Ekran                                                                                         | Sebebi                                                                                                    |
|-----------------------------------------------------------------------------------------------|----------------------------------------------------------------------------------------------------|
| EARTH FAULT (Toprak Kaçağı<br>(DSE7300 serisi V2.0.0 ya da<br>üzeri versiyonlarında))         | Ölçülen Toprak kaçağı akım değeri, modül programında ayarlanmış<br>toprak kaçak akım değerinin üzerine çıktığında.                                                                                                    |
| FAIL TO START<br>(Start Arizası)                                                              | Belirlenen marşlama adedinden sonra motor start alamamıştır.                                                                                                    |
| EMERGENCY STOP<br>(Acil Stop )                                                                | Acil stop butonuna basıldığında meydana gelir. Acil stop bağlantısı akü<br>+ sına normalde kapalıdır, dolayısıyla acil stop a basıldığı anda jeneratör<br>hemen durdurulur. Acil stop + beslemesi kesildiğinde modülün yakıt ve<br>start çıkış uçarlına giden DC beslemeleri de kesilir. Not: Daha sonra<br>sinyal kaldırılmalı, aksi halde Jeneratör duracaktır. |
| LOW OIL PRESSURE<br>(Düşük Yağ Basıncı)                                                       | Zaman sayıcının süresinin sonunda, Yağ basıncı, modül programında ayarlanmış seviyeden aşağıya düştüğünde.                                                                                                    |
| ENGINE HIGH TEMPERATURE<br>(Yüksek Motor Sıcaklığı )                                          | Zaman sayıcının süresinin sonunda, Motor Su sıcaklığı, modül programında ayarlanmış ''yüksek motor su sıcaklığı'' değerini aştığında.                                                                                                    |
| PHASE ROTATION (Faz Yönü<br>(DSE7000 serisi ve V2.0.0 yada<br>üzeri versiyonlarında))         | Faz yönü, modülde belirlenen yönden farklı.                                                                                                    |
| OVERSPEED<br>(Aşırı Hız )                                                                     | Motor hızı, modül programında ayarlanmış değeri aştığında (Not: Başlatma<br>sırasında aşırı hız değeri bir üst seviyeye ayarlanabilir. Böylece ilk çalışma<br>anında meydana gelebilecek Hız ile ilgili sıkıntılar ortadan kaldırılabilir).                                                                                                    |
| UNDER SPEED<br>(Düşük Hız )                                                                   | Zaman sayıcının süresinin sonunda, Motor hızı, modül programında ayarlanmış değerden aşağı düştüğünde.                                                                                                    |
| GENERATOR OVER<br>FREQUENCY (Yüksek Frekans )                                                 | Jeneratör çıkış frekansı, modül programında ayarlanmış değeri aştığında.                                                                                                    |
| GENERATOR UNDER<br>FREQUENCY (Düşük Frekans )                                                 | Jeneratör çıkış frekansı, modül programında ayarlanmış değerden aşağıya düştüğünde.                                                                                                    |
| GENERATOR OVER VOLTAGE<br>(Jeneratör Yüksek Voltaj)                                           | Jeneratör çıkış voltajı, modül programında ayarlanmış değeri aştığında.                                                                                                    |
| GENERATOR UNDER VOLTAGE<br>(Jeneratör Düşük Voltaj)                                           | Jeneratör çıkış voltajı, modül programında ayarlanmış değerden aşağıya düştüğünde.                                                                                                    |
| OIL PRESSURE SENSOR<br>OPEN CIRCUIT<br>(Yağ Basınç Sensörü Açık Devre)                        | Yağ basınç sensör bağlantısı algılanamadı (açık devre).                                                                                                    |
| AUXILIARY INPUT<br>(Yardımcı Girişler)                                                        | Kullanıcı tarafından durdurma olarak ayarlanabilen girişlerdir,<br>kullanıcı tarafından yazılan mesaj görülecektir.                                                                                                    |
| LOSS OF SPEED SIGNAL<br>(Hız Sinyali Kayıp)                                                   | Magnetik pick up dan gelen sinyal DSE modüle ulaşmıyor.                                                                                                    |
| EECU DATA FAIL<br>(CU Veri Hatası)                                                            | CAN için programlanmış kontrol modülü, motor ECU sundan veri alamıyor, motor durur.                                                                                                    |
| ECU SHUTDOWN<br>(ECU Durdurma)                                                                | Motor ECU su durdurma alarmı saptadı ve DSE modülü durum hakkında haberdar etti. Gerçek arıza modül ekranında görülecektir.                                                                                                    |
| kW OVERLOAD<br>(kW Aşın Yük)                                                                  | Ölçülen toplam kW, modül programında ayarlanmış kW aşırıyük durdurma seviyesini aştığında.                                                                                                    |
| NEGATIVE PHASE SEQUENCE<br>(Faz Sırası (DSE7000 serisi V2.0.0.<br>yada üzeri versiyonlarında) | Jeneratörün fazları arasındaki yük dengesinin, modülde belirlenen<br>oranın dışına çıkması durumunda.                                                                                                    |

## 10.5. AŞIRI AKIM DURDURMA ALARMI

JENERATÖR AŞIRI AKIM, modül programında ayarlanan seviyenin üzerinde jeneratörden akım çekildiğinde ikaz alarmı verilir. Bu uyan, jeneratöre yüklenen aşırı yükün seviyesine ve modül programına bağlı olarak belli bir süre devam eder. Örnek olarak, fabrika ayarlarında jeneratör aşırı akım değeri %110 ve 1 saat e ayarlanmışsa, Jeneratör %110 yükte alarm verir ve eğer 1 saat içerisinde jeneratöre yüklenen yük seviyesi %110 nun altına düşürülmediği takdirde, jeneratör durdurulur veya elektriksel açtırma alarmı devreye girer.

Yüksek akım durdurma, kilitlenen alarmdır ve jeneratörü durdurur. Arıza durumu ortadan kaldırıldıktan sonra modül üzerindeki stop/rest 💽 tuşuna basılır.

**NOT:** -Daha yüksek aşırı yük seviyeleri kapatma işleminin daha hızlı yapılmasına neden olur. Örneğin fabrika ayarlarını geçerli olduğu bir durumda Jeneratörün Yükü %200 e çıktığında jeneratör seti 36 sn sonra yüksek akımdan durdurulur.

#### 10.6. ELEKTRİKSEL AÇMA ALARMLARI

Elektriksel açma alarm durumunda; modül, belli bir usulü takip eder. Öncelikle jeneratör üzerindeki yükü kaldırır ve soğutma süresi devreye girer ve sürenin sonunda jeneratör durdurulur. Alarm silinmeli ve hata ortadan kaldırıldıktan sonra modül sıfırlanmalıdır (Reset).

Örneğin

Alarm 1/1 Generator Current High Electrical Trip

stop/rest O tuşuna basılır.

| Ekran                                                                                           | Sebebi                                                                                                    |
|-------------------------------------------------------------------------------------------------|----------------------------------------------------------------------------------------------------|
| GENERATOR OVER CURRENT<br>(Jeneratör Aşın Akım)                                                 | Jeneratör çıkışında aşırı akım meydana geldiğinde, bir ikaz alarmı oluşur.<br>Eğer aşın akım durumu belli bir süre devam ederse, alarm durdurmaya<br>yada elektriksel açmaya dönüşür (modül programına bağlı olarak).<br>Daha detaylı bilgi için Aşın Akım Durdurma Alarmına bakılabilir. |
| AUXILIARY INPUT<br>(Yardımcı Girişler)                                                          | Kullanıcı tarafından elektriksel açma olarak ayarlanabilen girişlerdir,<br>kullanıcı tarafından yazılan mesaj görülecektir.                                                                                                    |
| kW OVERLOAD<br>(kW Aşın Yük)                                                                    | Ölçülen toplam kW, modül programında ayarlanmış kW aşırı yük elektriksel açma seviyesini aştığında.                                                                                                    |
| EARTH FAULT (Toprak Kaçağı<br>(DSE7300 serisi V2.0.0 yada üzeri<br>versiyonlarında))            | Ölçülen Toprak kaçağı akım değeri, modül programında ayarlanmış<br>toprak kaçak akım değerinin üzerine çıktığında.                                                                                                    |
| NEGATIVE PHASE SEQUENCE<br>(Faz Sırası (DSE7000 serisi V2.0.0.<br>yada üzeri versiyonlarında) ) | Jeneratörün fazları arasındaki yük dengesinin, modülde belirlenen oranın<br>dışına çıkması durumunda.                                                                                                    |

Elektriksel açma kilitlenen alarmdır ve jeneratör durdurulur. Anza durumu kaldırıldıktan sonra modül üzerindeki

# 11. 7320 AMF KONTROL MODÜL KABLOLAMASI

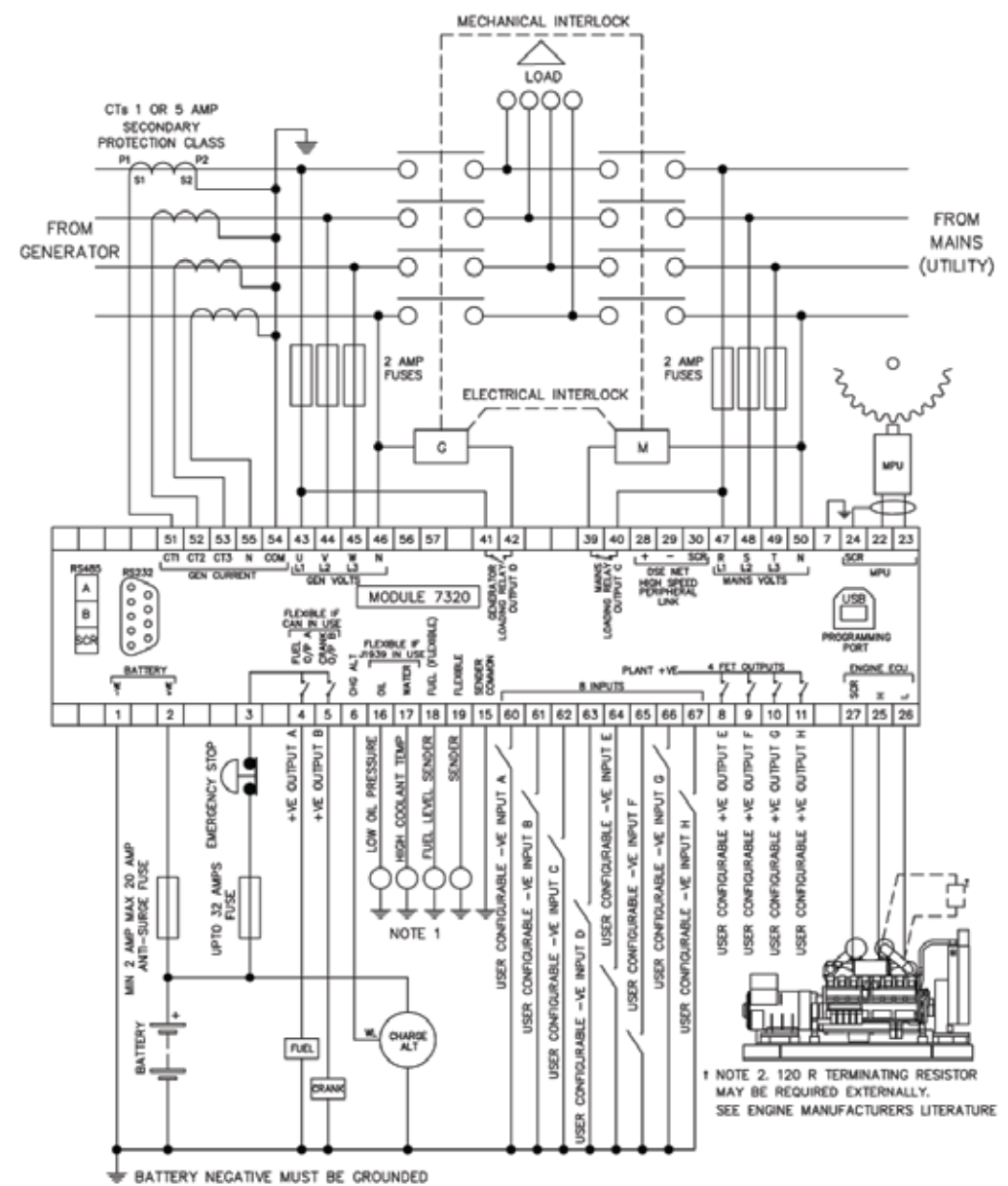

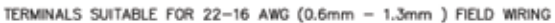

TIGHTENING TORQUE = 0.8Nm (71b-in)

#### NOTE 1

THESE GROUND CONNECTIONS MUST BE ON THE ENGINE BLOCK, AND MUST BE TO THE SENDER BODIES. THE GROUND WIRE TO TERMINAL 15 MUST NOT BE USED TO PROVIDE A GROUND CONNECTION TO ANY OTHER DEVICE

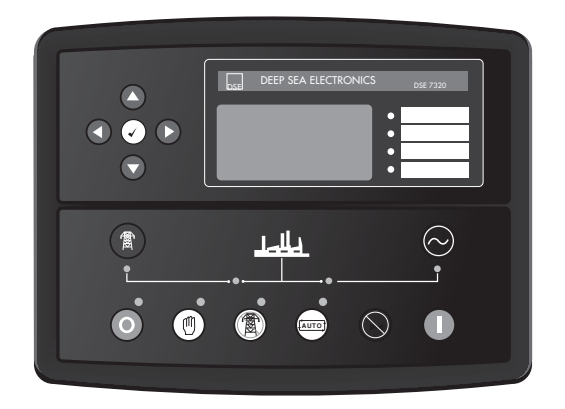

# DSE 7320 AMF CONTROL MODULE OPERATING MANUAL

#### HEAD OFFICE AKSA JENERATÖR SANAYİ A.Ş.

Evren Mah. Camii Yolu Cad. No:5 34212 Güneşli - Bağcılar / İSTANBUL T: + 90 212 478 66 66 F: + 90 212 657 55 16 e-mail: aksa@aksa.com.tr

#### AUTHORIZED SERVICE AKSA SERVICE & RENTAL

Muratbey Beldesi, Güney Girişi Caddesi No:8 34540 Çatalca / İSTANBUL T: + 90 212 887 11 11 F: + 90 212 887 10 20 e-mail: info@aksaservis.com.tr

# Dear Aksa Generator Set Users;

First of all, we would like to thank you for your choice of Aksa Generator Set. Please read the following instructions carefully before starting to use your Generator Set.

This manual gives general information about operation of the generator set.

Never operate, maintain or repair your generator set without taking general safety precautions.

Aksa Jeneratör does not assume responsibility for possible errors. Aksa Jeneratör reserves to make changes without prior notice.

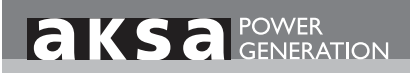

| ١.    | DSE 7320 AMF CONTROL MODULE     | Ι  |
|-------|---------------------------------|----|
| 2.    | FRONT PANEL CONFIGURATION       | 3  |
| 3.    | CONTROLS                        | 3  |
| 4.    | VIEWING THE INSTRUMENTS         | 5  |
| 5.    | INSTRUMENT PAGE CONTENT         | 6  |
| 6.    | CAN ERRORS MESSAGES             | 6  |
| 7.    | VIEWING THE EVENT LOG           | 7  |
| 8.    | OPERATION (STAND ALONE)         | 8  |
| 8.1.  | AUTOMATIC MODE OF OPERATION     | 8  |
| 8.2.  | MANUAL OPERATION                | 9  |
| 8.3.  | TEST MODE OF OPERATION          | 10 |
| 9.    | OPERATION (DUAL MUTUAL STANDBY) | 11 |
| 10.   | PROTECTIONS                     | 11 |
| 10.1. | WARNINGS                        | 12 |
| 10.2. | ANALOGUE PRE-ALARMS             | 13 |
| 10.3. | HIGH CURRENT WARNING ALARM      | 13 |
| 10.4. | SHUTDOWN                        | 14 |
| 10.5. | HIGH CURRENT SHUTDOWN ALARM     | 15 |
| 10.6. | ELECTRICAL TRIP                 | 15 |
| 11.   | 7320 AMF CONTROLLER WIRING      | 17 |

# I. DSE 7320 AMF CONTROL MODULE

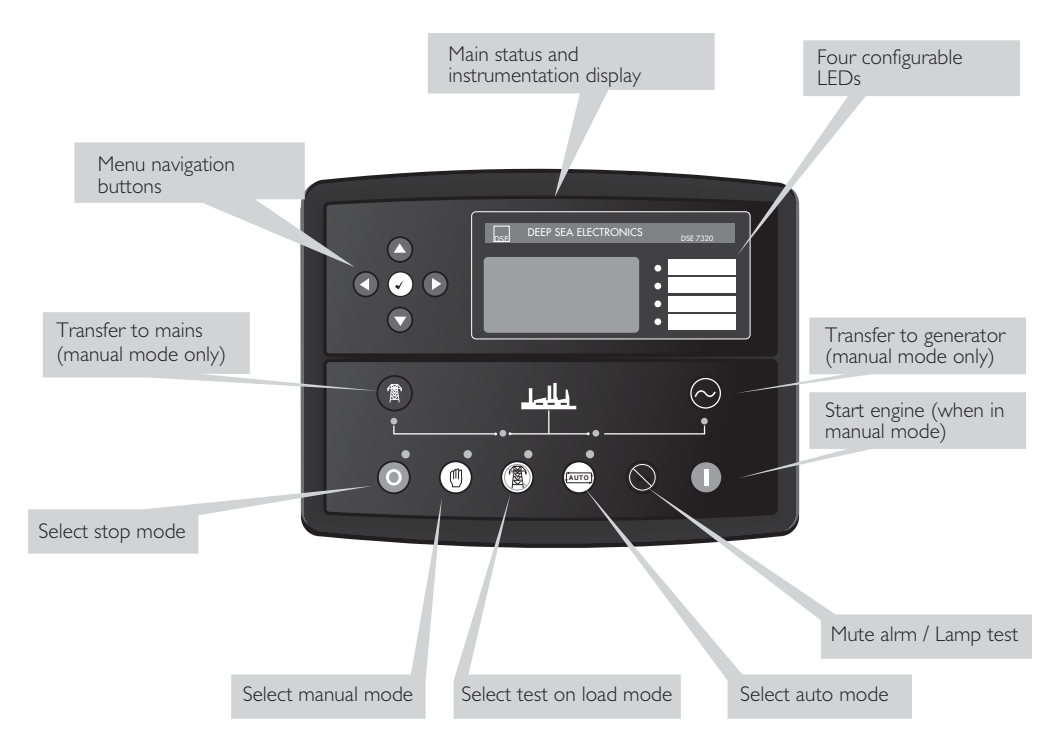

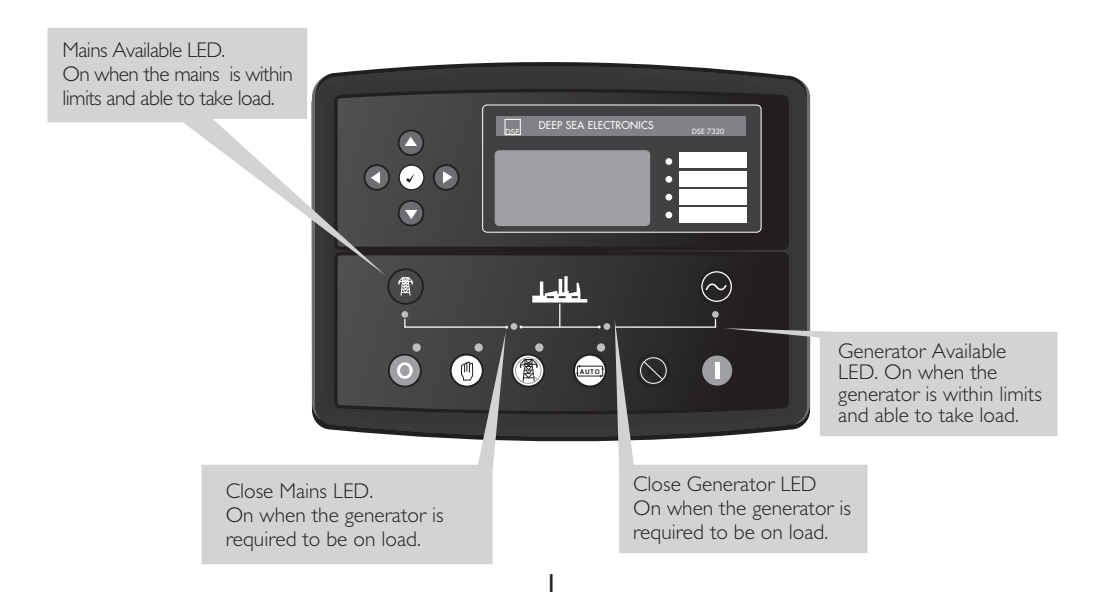

#### **I.I. STARTING THE ENGINE**

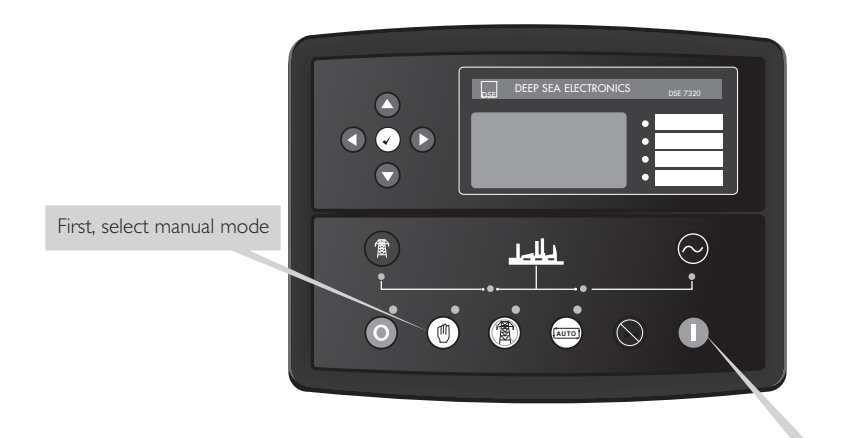

...then press the start button to crank the engine

#### **1.2. STOPPING THE ENGINE**

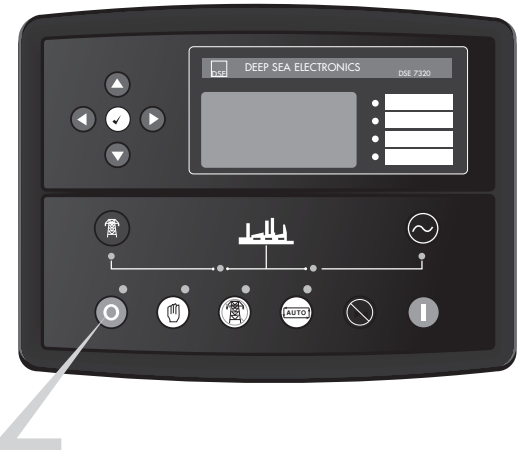

Select Stop/Reset mode. The generator is stopped.

# 2. FRONT PANEL CONFIGURATION

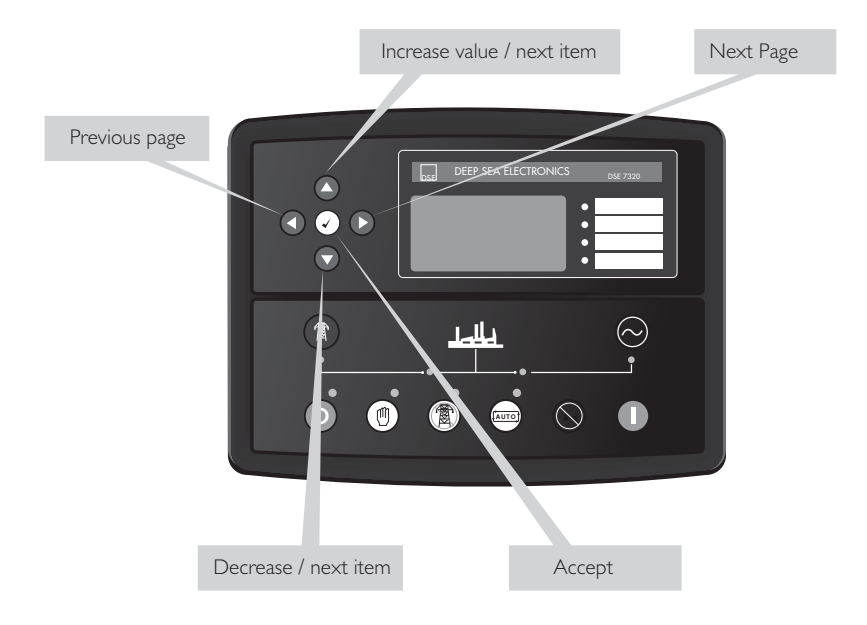

# 3. CONTROLS

# O Stop / Reset

This button places the module into its Stop/Reset mode. This will clear any alarm conditions for which the triggering criteria have been removed. If the engine is running and the module is in Stop mode, the module will automatically instruct the changeover device to unload the generator ('Close Generator' becomes inactive (if used)). The fuel supply de-energises and the engine comes to a standstill. Should a remote start signal be present while operating in this mode, a remote start will not occur.

# Manual

This mode allows manual control of the generator functions. Once in Manual mode the module will respond to the start button, start the engine, and run off load. If the engine is running off-load in the Manual mode and a remote start signal becomes present, the module will automatically instruct the changeover device to place the generator on load ('Close Generator' becomes active (if used)). Upon removal of the remote start signal, the generator remains on load until either selection of the 'STOP/RESET' or 'AUTO' modes.

For further details, please see the more detailed description of 'Manual operation' elsewhere in this manual.

# Auto

This button places the module into its 'Automatic' mode. This mode allows the module to control the function of the generator automatically. The module will monitor the remote start input and mains supply status and once a start request is made, the set will be automatically started and placed on load. Upon removal of the starting signal, the module will automatically transfer the load from the generator and shut the set down observing the stop delay timer and cooling timer as necessary. The module will then await the next start event. For further details, please see the more detailed description of 'Auto Operation' elsewhere in this manual.

# ( Test

This button places the module into its 'Test' mode. This allows an on load test of the generator. Once in Test mode the module will respond to the start button, start the engine, and run on load. For further details, please see the more detailed description of 'Test Operation' elsewhere in this manual.

# 🚺 Start

## This button is only active in STOP/RESET or MANUAL mode.

Pressing this button in manual or test mode will start the engine and run off load (manual) or on load (test). Pressing this button in STOP/RESET mode will turn on the CAN engine ECU (when correctly configured and fitted to a compatible engine ECU)

# 🕑 Mute / Lamp Test

This button silences the audible alarm if it is sounding and illuminates all of the LEDs as a lamp test feature/ When correctly configured and fitted to a compatible engine ECU, pressing this button in STOP/RESET mode after pressing the START button (to power the ECU) will cancel any "passive" alarms on the engine ECU.

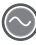

## C Transfer to generator

Allows the operator to transfer the load to the generator (when in Manual mode only)

#### Transfer to mains

Allows the operator to transfer the load to the mains (when in Manual mode only)

# • Menu navigation

Used for navigating the instrumentation, event log and configuration screens. For further details, please see the more detailed description of these items elsewhere in this manual.

# 4. VIEWING THE INSTRUMENTS

It is possible to scroll to display the different pages of information by repeatedly operating the next page of button.

Once selected the page will remain on the LCD display until the user selects a different page or after an extended period of inactivity, the module will revert to the status display.

If no buttons are pressed upon entering an instrumentation page, the instruments will be displayed automatically subject to the setting of the Scroll Delay.

Alternatively, to scroll manually through all instruments on the currently selected page, press the scroll of or buttons. The 'autoscroll' is disabled.

To re-enable 'autoscroll' press the open obstruction buttons to scroll to the 'title' of the instrumentation page (ieEngine). When scrolling manually, the display will automatically return to the Status page if no buttons are pressed for the duration of the configurable LCD Page Timer.

If an alarm becomes active while viewing the status page, the display shows the Alarms page to draw the operator's attention to the alarm condition.

Page order:-

Status, Engine, Generator, Mains, Alarms, ECU DTCs (electronic engines only), Event log, Scheduler (if enabled), About.

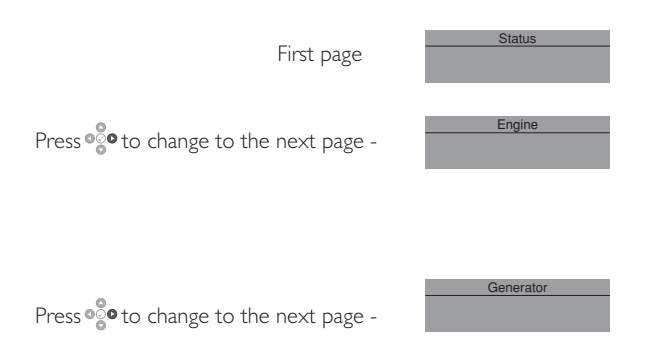

# 5. INSTRUMENT PAGE CONTENT

#### Engine

- o Engine Speed
- o Oil Pressure
- o Coolant Temperature
- o Engine Battery Volts
- o Run Time
- o Oil Temperature\*
- o Coolant Pressure\*
- o Inlet Temperature\*
- o Exhaust Temperature\*
- o Fuel Temperature\*
- o Turbo Pressure
- o Fuel Pressure\*
- o Fuel Consumption\*
- o Fuel Used\*
- o Fuel Level\*
- o Auxiliary Sensors
- o Engine Maintenance Due
- o Engine ECU Link\*
- \*When connected to suitably configured and compatible engine ECU.

#### Generator

- o Generator Voltage (ph-N)
- o Generator Voltage (ph-ph)
- o Generator Frequency
- o Generator Current
- o Generator Earth Current
- o Generator Load (kW)
- o Generator Load (kVA)
- o Generator Power Factor
- o Generator Load (kVAr)
- o Generator Load (kWh, kVAh, kVArh)
- o Generator Phase Sequence

#### Mains

- o Mains Voltage (ph-N) o Mains Voltage (ph-ph)
- o Mains Frequency

# 6. CAN ERROR MESSAGES

When connected to a suitable CAN engine the 7000 series controller displays alarm status messages from the ECU.

| Alarm<br>ECU Warning | Type of alarm as reported by the ECU   |
|----------------------|----------------------------------------|
| Warning              | Type of alarm that is triggered in the |
|                      | DSE module (ie Warning or Shutdown)    |

Press 📀 to access the list of current active Engine DTCs (Diagnostic Trouble Codes).

The code interpreted by the module shows on the display as a text message Additionally, the manufactures code is shown.

**NOTE:-** For details on these code meanings, refer to the ECU instructions provided by the engine manufacturer, or contact the engine manufacturer for further assistance.

# 7. VIEWING THE EVENT LOG

| Event log 1/50                                       | Number of present alarms. This is event |
|------------------------------------------------------|-----------------------------------------|
| Oil Pressure Low<br>Shutdown<br>12 Sep 2007_08:25:46 | I of a total of 50 logged events.       |
| 12 060 2007, 00.20.40                                |                                         |

Module maintains a log of the last 50 shutdown alarms to enable the operator or engineer to view the past alarms history.

The event log only includes shutdown and electrical trip alarms logged;

#### The event log does not contain Warning alarms

Once the log is full, any subsequent shutdown alarms will overwrite the oldest entry in the log. Hence, the log will always contain the most recent shutdown alarms.

The module logs the alarm, along with the date and time of the event in the format shown in this example.

To view the event log, repeatedly press the next page button oo until the LCD screen displays the Event log Press down oo to view the next most recent shutdown alarm:

Continuing to press down cycles through the past alarms after which the display shows the most recent alarm and the cycle begins again.

To exit the event log and return to viewing the instruments, press the next page 👰 button.

# 8. OPERATION (STANDALONE)

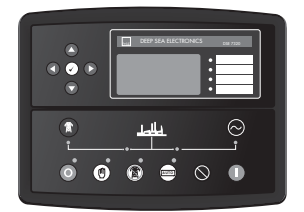

## 8.1. AUTOMATIC MODE OF OPERATION

**NOTE:** If a digital input configured to panel lock is active, changing module modes will not be possible. Viewing the instruments and event logs is NOT affected by panel lock.

Activate auto mode be pressing the pushbutton. An LED indicator beside the button confirms this action. Auto mode will allow the generator to operate fully automatically, starting and stopping as required with no user intervention.

#### WAITING IN AUTO MODE

If a starting request is made, the starting sequence will begin. Starting requests can be from the following sources :

o Mains supply out of limits

o Activation of an auxiliary input that has been configured to remote start

o Activation of the inbuilt exercise scheduler.

#### STARTING SEQUENCE

To allow for 'false' start requests such as mains brownouts, the start delay timer begins.

Should all start requests be removed during the start delay timer, the unit will return to a stand-by state. If a start request is still present at the end of the start delay timer, the fuel relay is energised and the engine will be cranked.

**NOTE:** If the unit has been configured for CAN, compatible ECU's will receive the start command via CAN.

If the engine fails to fire during this cranking attempt then the starter motor is disengaged for the crank rest duration after which the next start attempt is made. Should this sequence continue beyond the set number of attempts, the start sequence will be terminated and the display shows Fail to Start.

When the engine fires, the starter motor is disengaged. Speed detection is factory configured to be derived from the main alternator output frequency but can additionally be measured from a Magnetic Pickup mounted on the flywheel

Additionally, rising oil pressure can be used to disconnect the starter motor (but cannot detect under-speed or over-speed).

After the starter motor has disengaged, the Safety On timer activates, allowing Oil Pressure, High Engine Temperature, Under-speed, Charge Fail and any delayed Auxiliary fault inputs to stabilise without triggering the fault.

#### ENGINE RUNNING

Once the engine is running, the Warm Up timer, if selected, begins, allowing the engine to stabilise before accepting the load.

Load will be transferred from the mains supply to the generator

If all start requests are removed, the stopping sequence will begin.

#### STOPPING SEQUENCE

The return delay timer operates to ensure that the starting request has been permanently removed and isn't just a short term removal. Should another start request be made during the cooling down period, the set will return on load.

If there are no starting requests at the end of the return delay timer, the load is transferred back from the generator to the mains supply and the cooling timer is initiated.

The cooling timer allows the set to run off load and cool sufficiently before being stopped. This is particularly important where turbo chargers are fitted to the engine.

After the cooling timer has expired, the set is stopped.

## 8.2. MANUAL OPERATION

**NOTE:** If a digital input configured to panel lock is active, changing module modes will not be possible. Viewing the instruments and event logs is NOT affected by panel lock.

Activate Manual mode be pressing the () push button. An LED indicator beside the button confirms this action. Manual mode allows the operator to start and stop the set manually, and if required change the state of the load switching devices

#### WAITING IN MANUAL MODE

When in manual mode, the set will not start automatically.

To begin the starting sequence, press () the button.

#### STARTING SEQUENCE

**NOTE:** -There is no start delay in this mode of operation. The fuel relay is energised and the engine is cranked.

**NOTE:** -If the unit has been configured for CAN, compatible ECU's will receive the start command via CAN.

If the engine fails to fire during this cranking attempt then the starter motor is disengaged for the crank rest duration after which the next start attempt is made. Should this sequence continue beyond the set number of attempts, the start sequence will be terminated and the display shows Fail to Start.

When the engine fires, the starter motor is disengaged. Speed detection is factory configured to be derived from the main alternator output frequency but can additionally be measured from a Magnetic Pickup mounted on the flywheel

Additionally, rising oil pressure can be used disconnect the starter motor (but cannot detect under-speed or over-speed).

After the starter motor has disengaged, the Safety On timer activates, allowing Oil Pressure, High Engine Temperature, Under-speed, Charge Fail and any delayed Auxiliary fault inputs to stabilise without triggering the fault.

#### ENGINE RUNNING

In manual mode, the load is not transferred to the generator unless a 'loading request' is made.

A loading request can come from a number of sources.

- o Pressing the transfer to generator 🚫 button
- o Mains supply out of limits
- o Activation of an auxiliary input that has been configured to remote start on load

o Activation of the inbuilt exercise scheduler if configured for 'on load' runs.

Once the load has been transferred to the generator, it will not be automatically transferred back to the mains supply. To manually transfer the load back to the mains either:

o Press the transfer to mains 🛞 buton

o Press the auto mode 📖 button to return to automatic mode

#### STOPPING SEQUENCE

In manual mode the set will continue to run until either :

o The stop button O is pressed - The set will immediately stop

o The auto button 📼 is pressed. The set will observe all auto mode start requests and stopping timers before beginning the Auto mode stopping sequence.

## 8.3. TEST MODE OF OPERATION

**NOTE:** -If a digital input configured to panel lock is active, changing module modes will not be possible. Viewing the instruments and event logs is NOT affected by panel lock.

Activate test mode be pressing the () pushbutton. An LED indicator beside the button confirms this action. Test mode will start the set and transfer the load to the generator to provide a Test on load function.

#### WAITING IN TEST MODE

When in test mode, the set will not start automatically.

To begin the starting sequence, press the **()** buton

#### STARTING SEQUENCE

The set begins to crank.

**NOTE:** -If the unit has been configured for CAN, compatible ECU's will receive the start command via CAN.

If the engine fails to fire during this cranking attempt then the starter motor is disengaged for the crank rest duration after which the next start attempt is made. Should this sequence continue beyond the set number of attempts, the start sequence will be terminated and the display shows Fail to Start.

When the engine fires, the starter motor is disengaged. Speed detection is factory configured to be derived from the main alternator output frequency but can additionally be measured from a Magnetic Pickup mounted on the flywheel

Additionally, rising oil pressure can be used disconnect the starter motor (but cannot detect underspeed or overspeed).

After the starter motor has disengaged, the Safety On timer activates, allowing Oil Pressure, High Engine Temperature, Under-speed, Charge Fail and any delayed Auxiliary fault inputs to stabilise without triggering the fault.

#### ENGINE RUNNING

Once the engine is running, the Warm Up timer, if selected, begins, allowing the engine to stabilise before accepting the load. Load will be automatically transferred from the mains supply to the generator.

In test mode, the set will continue to run on load until either:

o The stop button is O pressed - The set will immediately stop

o The auto button is is pressed. The set will observe all auto mode start requests and stopping timers before beginning the Auto mode stopping sequence

# 9. OPERATION (DUAL MUTUAL STANDBY)

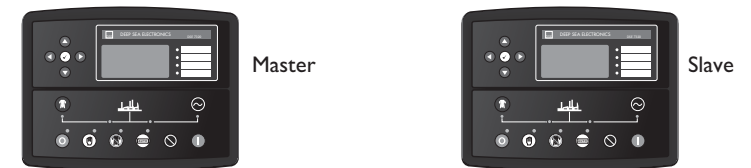

Dual Mutual Standby will allow the generators to operate fully automatically, starting and stopping as required with no user intervention, with the master backed up by the slave.

If a starting request is made, the starting sequence will begin. Starting requests can be from the following sources:

o Mains supply out of limits

- When the mains supply fails, the Master will start its generator. Should the Master fail, the Slave will be instructed to start and take the load.

o Activation of an auxiliary input that has been configured to remote start

- It is usual that both modules are controlled by the same remote start signal. In this instance, the Master will start its generator. Should the Master fail, the Slave will be instructed to start and take the load.

- If the Master running and the Slave is given a remote start signal, the Slave will not start its generator until the Master generator fails.

o Activation of the inbuilt exercise scheduler.

- In dual mutual standby operation the scheduler operates totally independently to the Master/Slave scheme. Both generators could start, but only one will be allowed to close its load switch to power the load

**NOTE:** In all operating modes, only one module will be permitted to close its load switching device. The controller inhibited from closing, will continue to run off load.

# **10. PROTECTIONS**

When an alarm is present, the Audible Alarm will sound and the Common alarm LED if configured will illuminate. The audible alarm can be silenced by pressing the Mute button

The LCD display will jump from the 'Information page' to display the Alarm Page

| Alarm 1/2                   |        | Number of present alarms. This is alarm<br>I of a total of 2 present alarms |
|-----------------------------|--------|-----------------------------------------------------------------------------|
| Warning<br>Low oil pressure | essure | The type of alarm. E.g. Shutdown or warning                                 |
|                             |        | The nature of alarm, E.g. Low oil pressure                                  |

The LCD will display multiple alarms E.g. "High Engine Temperature shutdown", "Emergency Stop" and "Low Coolant Warning". These will automatically scroll round in the order that they occurred; In the event of a warning alarm, the LCD will display the appropriate text. If a shutdown then occurs, the module will again display the appropriate text. Example:-

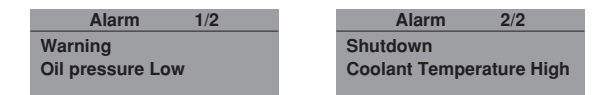

#### 10.1. WARNINGS

Warnings are non-critical alarm conditions and do not affect the operation of the generator system, they serve to draw the operators attention to an undesirable condition.

Example

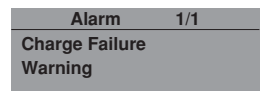

In the event of an alarm the LCD will jump to the alarms page, and scroll through all active warnings and shutdowns.

By default, warning alarms are self-resetting when the fault condition is removed. However enabling 'all warnings are latched' will cause warning alarms to latch until reset manually.

| Display                   | Reason                                                                                                    |
|---------------------------|----------------------------------------------------------------------------------------------------|
| CHARGE FAILURE            | The auxiliary charge alternator voltage is low as measured from the W/L terminal.                                                                            |
| BATTERY UNDER             | The DC supply has fallen below the low volts setting level for the duration of the                                                                           |
| VOLTAGE                   | low battery volts timer                                                                                                    |
| BATTERY OVER VOLTAGE      | The DC supply has risen above the high volts setting level for the duration of the                                                                           |
|                           | high battery volts timer                                                                                                    |
| FAIL TO STOP              | The module has detected a condition that indicates that the engine is running when                                                                           |
|                           | It has been instructed to stop.                                                                                                    |
|                           |                                                                                                    |
|                           | ANOTE: 'Eail to Stan' could indicate a faulty oil pressure capaor. If                                                                                        |
|                           | angine is at rest check oil sensor wiring and configuration                                                                                                  |
|                           | engine is at rest check on sensor withing and configuration.                                                                                                 |
|                           |                                                                                                    |
| AUXILIARY INPUTS          | Auxiliary inputs can be user configured and will display the message as written by                                                                           |
|                           | The level detected by the fuel level concer is below the lew fuel level setting                                                                              |
|                           | The engine FOLL has detected a warming alarm and has informed the DSF module.                                                                                |
| CAN ECU ERROR             | The engine ECU has detected a warning alarm and has informed the DSE module<br>of this situation. The exact error is also indicated on the module's display. |
|                           | The measured Total kW is above the setting of the kW everlead warping alarm                                                                                  |
| KW OVERLOAD               | The measured Forth Coursest has been in success of the and the fould the                                                                                     |
| EARTH FAULT               | The measured Earth Fault Current has been in excess of the earth fault trip and                                                                              |
| (DSE7300 series V2.0.0 or | has surpassed the IDMT curve of the Earth Fault alarm.                                                                                                    |
| above only)               |                                                                                                    |
| NEGATIVE PHASE            | Indicates 'out of balance' current loading of the generator.                                                                                                 |
| SEQUENCE                  | Sometimes also called Negative Sequence Current or Symmetry Fault                                                                                            |
| (DSE7000 series V2.0.0 or |                                                                                                    |
| above only)               |                                                                                                    |

#### **10.2. ANALOGUE PRE-ALARMS**

The following alarms are termed 'pre-alarms' as they pre-warn the operator of a potentially more serious alarm condition. For instance, if the engine temperature rises past the pre alarm level, a warning condition will occur to notify the operator. If the temperature falls below this level, then the alarm ceases, and the set will continue to run as normal. However if the temperature continues to rise until the coolant temperature trip point is reached, the warning is escalated and a high coolant temperature shutdown is initiated.

Example

Alarm 1/1 Oil Pressure Low Shutdown

By default, analogue pre alarms are self-resetting when the fault condition is removed. However enabling 'all warnings are latched' will cause warning alarms to latch until reset manually.

| Display                 | Reason                                                                                                    |
|-------------------------|----------------------------------------------------------------------------------------------------|
| LOW OIL PRESSURE        | The module detects that the engine oil pressure has fallen below the low oil pressure pre-alarm setting level after the <i>Safety On</i> timer has expired. |
| ENGINE HIGH TEMPERATURE | The module detects that the engine coolant temperature has exceeded the high                                                                                |
|                         | engine temperature pre-alarm setting level after the Safety On timer has expired.                                                                           |
| ENGINE LOW TEMPERATURE  | The module detects that the engine coolant temperature has fallen below the                                                                                 |
|                         | high engine temperature pre-alarm setting level.                                                                                                    |
| OVERSPEED               | The engine speed has risen above the overspeed pre alarm setting                                                                                            |
| UNDERSPEED              | The engine speed has fallen below the underspeed pre alarm setting                                                                                          |
| GENERATOR OVER          | The generator output frequency has risen above the pre-set pre-alarm setting.                                                                               |
| FREQUENCY               |                                                                                                    |
| GENERATOR UNDER         | The generator output frequency has fallen below the pre-set pre-alarm setting                                                                               |
| FREQUENCY               | after the Safety On timer has expired.                                                                                                    |
| GENERATOR OVER          | The generator output voltage has risen above the pre-set pre-alarm setting.                                                                                 |
| VOLTAGE                 |                                                                                                    |
| GENERATOR UNDER         | The generator output voltage has fallen below the pre-set pre-alarm setting after                                                                           |
| VOLTAGE                 | the Safety On timer has expired.                                                                                                    |
| ECU WARNING             | The engine ECU has detected a warning alarm and has informed the DSE module of this situation. The exact error is also indicated on the module's display.   |

If the module is configured for CAN and receives an "error" message from the engine control unit, 'Can ECU Warning" is shown on the module's display and a warning alarm is generated.

#### 10.3. HIGH CURRENT WARNING ALARM

GENERATOR HIGH CURRENT, if the module detects a generator output current in excess of the pre-set trip a warning alarm initiates. The module shows Alarm Warning High Current. If this high current condition continues for an excess period, then the alarm escalates to a shutdown condition. For further details of the high current alarm, please see High Current Shutdown Alarm.

By default, High Current Warning Alarm is self-resetting when the overcurrent condition is removed. However enabling 'all warnings are latched' will cause the alarm to latch until reset manually.

#### **10.4. SHUTDOWNS**

Shutdowns are latching alarms and stop the Generator. Clear the alarm and remove the fault then press Stop/Reset () to reset the module.

Example

Alarm 1/1 Oil Pressure Low Shutdown

**NOTE:** The alarm condition must be rectified before a reset will take place. If the alarm condition remains, it will not be possible to reset the unit (The exception to this is the Low Oil Pressure alarm and similar 'delayed alarms', as the oil pressure will be low with the engine at rest).

| Dieplay                         | Peacon                                                                                                    |
|---------------------------------|----------------------------------------------------------------------------------------------------|
|                                 | The measured Earth Fault Current has been in excess of the earth fault                                                                                                    |
| EARTH FAULT                     | trip and bes surpassed the IDMT surve of the Earth Fault slorm                                                                                                    |
| (DSE/300 series V2.0.0 or above | uip and has surpassed the iDivit curve of the Earth Fault alarm.                                                                                                    |
| only)                           | The environment for disfinition and a sumble of start attempts                                                                                                    |
| FAIL TO START                   | The engine has not fired after the preset number of start attempts                                                                                                    |
| EMERGENCY STOP                  | The emergency stop button has been depressed. This a failsafe (normally<br>closed to battery positive) input and will immediately stop the set should<br>the signal be removed.<br>Removal of the battery positive supply from the emergency stop input will<br>also remove DC supply from the Fuel and Start outputs of the controller. |
|                                 | NOTE:- The Emergency Stop Positive signal must be present otherwise the unit will shutdown.                                                                                                    |
|                                 | The engine of proceure has fellen below the low of proceure trip setting                                                                                                    |
| LOW OIL PRESSURE                | Ine engine on pressure has rallen below the low on pressure trip setting                                                                                                    |
|                                 | The engine coolent temporature has expired.                                                                                                    |
| ENGINE HIGH TEMPERATORE         | tomporature trip setting level after the Safety On timer has expired                                                                                                    |
| PHASE ROTATION                  | The phase rotation is measured as being different to the configured                                                                                                    |
| (DSE7000 series V2 0 0 or above | direction                                                                                                    |
| only)                           |                                                                                                    |
| OVERSPEED                       | The engine speed has exceeded the pre-set trip                                                                                                    |
| OVERSILED                       | The origine speed has exceeded the pre-set trip                                                                                                    |
|                                 | NOTE:-During the start-up sequence, the overspeed trip logic<br>can be configured to allow an extra trip level margin. This is used to<br>prevent nuisance tripping on start-up - Refer to the 7000 series<br>configuration software manual under heading 'Overspeed<br>Overshoot' for details.                                          |
|                                 |                                                                                                    |
| UNDERSPEED                      | The engine speed has fallen below the pre-set trip after the <b>Safety On</b> timer has expired.                                                                                                    |
| GENERATOR OVER FREQUENCY        | The generator output frequency has risen above the preset level                                                                                                    |
| GENERATOR UNDER FREQUENCY       | The generator output frequency has fallen below the preset level                                                                                                    |
| GENERATOR OVER VOLTAGE          | The generator output voltage has risen above the preset level                                                                                                    |
| GENERATOR UNDER VOLTAGE         | The generator output voltage has fallen below the preset level                                                                                                    |

| OIL PRESSURE SENSOR OPEN<br>CIRCUIT                                 | The oil pressure sensor is detected as not being present (open circuit)                                                                                          |
|---------------------------------------------------------------------|----------------------------------------------------------------------------------------------------|
| AUXILIARY INPUTS                                                    | An active auxiliary input configured as a shutdown will cause the engine to<br>shut down. The display shows the text as configured by the user.                  |
| LOSS OF SPEED SIGNAL                                                | The speed signal from the magnetic pickup is not being received by the DSE controller.                                                                           |
| ECU DATA FAIL                                                       | The module is configured for CAN operation and does not detect data on<br>the engine Can datalink, the engine shuts down.                                        |
| ECU SHUTDOWN                                                        | The engine ECU has detected a shutdown alarm and has informed the<br>DSE module of this situation. The exact error is also indicated on the<br>module's display. |
| kW OVERLOAD                                                         | The measured Total kW is above the setting of the kW overload shutdown<br>alarm                                                                                  |
| NEGATIVE PHASE SEQUENCE<br>(DSE7000 series V2.0.0 or above<br>only) | Indicates 'out of balance' current loading of the generator.<br>Sometimes also called Negative Sequence Current or Symmetry Fault                                |

#### 10.5. HIGH CURRENT SHUTDOWN ALARM

GENERATOR HIGH CURRENT, if the module detects a generator output current in excess of the adjustable trip a warning alarm occurs. This warning will continue for a period depending upon the level of overload placed on the generator, and the configuration setting for Generator High Current in the 7000 series configuration software. For instance, the factory default settings for Generator High Current allow for a loading of the generator to 110% for one hour. That is to say if the generator load level exceeds the trip point by 10%, a warning alarm will occur while the overload condition exists. If the load level does not drop to normal levels within one hour, the set stops, with the 7000 series module displaying either a shutdown or electrical trip alarm depending upon module configuration. High current shutdown is a latching alarm and stops the Generator. Remove the fault then press Stop/Reset O to reset the module.

**NOTE:** Higher overload levels will result in a faster acting shutdown condition. For instance with the factory default configuration, an overload level twice that of the trip level (typically 200%) will result in a Generator High Current shutdown condition after 36 seconds.

#### **10.6. ELECTRICAL TRIPS**

Electrical trips are latching and stop the Generator but in a controlled manner. On initiation of the electrical trip condition the module will de-energise the 'Close Generator' Output to remove the load from the generator. Oncethis has occurred the module will start the Cooling timer and allow the engine to cool off-load before shutting downthe engine. The alarm must be accepted and cleared, and the fault removed to reset the module.

Example

Alarm 1/1 Generator Current High Electrical Trip Electrical trips are latching alarms and stop the Generator. Remove the fault then press Stop/Reset 0 to reset the module

| Display                                  | Reason                                                                                                    |
|------------------------------------------|----------------------------------------------------------------------------------------------------|
| GENERATOR OVER CURRENT                   | If a generator output in excess of the high current alarm point, a warning<br>alarm occurs. If this high current condition continues for an excess period,<br>then the alarm escalates to either a shutdown or electrical trip condition<br>(depending upon module configuration). For further details of the high<br>current alarm, please see High Current Shutdown Alarm. |
| AUXILIARY INPUTS                         | If an auxiliary input configured as an electrical trip is active, the appropriate                                                                                                    |
|                                          | message will be displayed as configured by the user.                                                                                                    |
| kW OVERLOAD                              | The measured Total kW is above the setting of the kW overload Electrical                                                                                                    |
|                                          | Trip alarm                                                                                                    |
| EARTH FAULT                              | The measured Earth Current is above the setting of the Earth fault alarm.                                                                                                    |
| (DSE7300 series V2.0.0 or above          |                                                                                                    |
| only)                                    |                                                                                                    |
| NEGATIVE PHASE SEQUENCE                  | Indicates 'out of balance' current loading of the generator.                                                                                                    |
| (DSE7000 series V2.0.0 or above<br>only) | Sometimes also called Negative Sequence Current or Symmetry Fault                                                                                                    |

#### 11.7320 AMF CONTROLLER WIRING

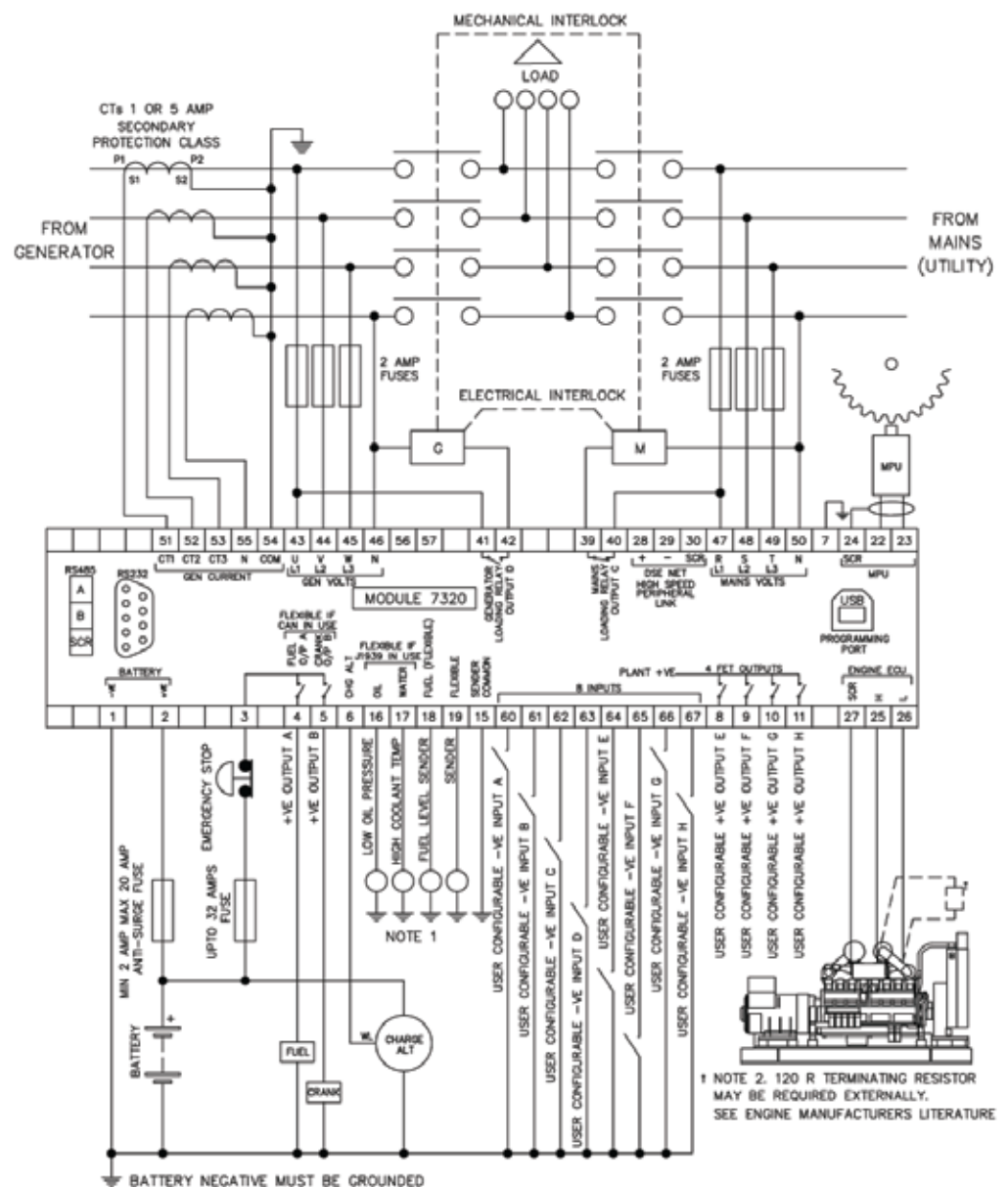

TERMINALS SUITABLE FOR 22-16 AWG (0.6mm - 1.3mm ) FIELD WIRING

TIGHTENING TORQUE = 0.8Nm (71b-in)

NOTE 1

THESE GROUND CONNECTIONS MUST BE ON THE ENGINE BLOCK, AND MUST BE TO THE SENDER BODIES. THE GROUND WIRE TO TERMINAL 15 MUST NOT BE USED TO PROVIDE A GROUND CONNECTION TO ANY OTHER DEVICE

#### İSTANBUL AVRUPA YAKASI

#### AVCILAR

MUSTAFA KEMAL PAŞA MAH. YILDIRIM BEYAZIT CAD. DEMET SOK. NO:132 AVCILAR/İSTANBUL T: 0 212 428 66 66 PBX F: 0 212 423 22 22

#### BAĞCILAR

MERKEZ MAH. GÜNEŞLİ YOLU CAD. NO:24 YENİBOSNA/İSTANBUL T: 0212 630 79 80 / 0212 630 79 98

#### KAĞITHANE

ÇAĞLAYAN MAH. KAĞITHANE CAD. NO:93 KAĞITHANE T: 0212 222 13 38 PBX F: 0212 210 08 81

#### KARAKÖY

NECATİBEY CAD NO.74 KARAKÖY / İSTANBUL T: 0212 251 92 48 / 293 07 32 - 33 F: 0212 251 92 64 DOLAPDERE SAN. SİT. 13.ADA NO:9 İKİTELLİ T: 0212 671 35 48 - 49 F: 0212 671 35 41

#### **İSTANBUL ANADOLU YAKASI**

#### KADIKÖY

ESKİ ÜSKÜDAR YOLU CAD. MEZARLIK SK. NO:2/I İÇERENKÖY T: 0216 469 58 58 F: 0216 469 57 56

#### PENDİK

AYDINEVLER ÂŞIK VEYSEL SOK. AK PLAZA NO:24 KÜÇÜKYALI/MALTEPE T:0216 489 68 68 PBX F:0216 489 21 60

#### İSTANBUL DIŞI SERVİS NOKTALARI

ANKARA

ÖVEÇLER 86. SOK. NO.7/A ÇANKAYA T: 0312 472 71 71 F: 0312 472 76 01

ADANA

TURHAN CEMAL BERİKER BUL. ADANA İŞ MERKEZİ A BLOK NO:24/27 YEŞİLOBA SEYHAN T:0322 428 I I 61 PBX F: 0322 428 I 5 40

#### ANTALYA

ASPENDOS BULVARI YEŞİLOVA MAH. 198/2-3 MURATPAŞA T: 0242 322 16 88 – 322 91 88 F: 0242 322 97 55

#### BODRUM

CUMHURİYET CAD. KIVILCIM İŞ MERKEZİ A-BLOK NO:24 ORTAKENT T: 0252 358 70 30 F: 0252 358 70 25

#### BURSA

NİLÜFER TİC. MRK. ALAADDINBEY MAH. 70 SK. NO:12/B NİLÜFER T: 0224 443 53 15-16-17-18 F: 0224 443 53 19

DENİZLİ

İZMİR ASFALTI NO:56 GÜMÜŞLER T: 0258 371 71 10 - 372 08 44 F: 0258 372 09 46 GAZİANTEP

FATİH MAH. FEVZİ ÇAKMAK BULVARI NO:153 ŞEHİTKÂMİL T: 0342 321 39 59 F:0342 321 37 67

KAZIM DİRİK MAH. YENİYOL ANKARA CAD. NO:75 BORNOVA T: 0232 462 24 62 - 461 82 82 F: 0232 462 24 63 - 462 24 40

#### KAYSERİ

OSMAN KAVUNCU BULVARI NO:207/H MELİKGAZİ T: 0352 331 97 77-78 F: 0352 331 97 71

#### DİYARBAKIR

ERGANİ YOLU I. KM. I. SAN. SİT. CAMİİ KARŞISI ASTAY PLAZA YENİŞEHİR T: 0412 255 12 21 - 255 12 22 F: 0412 262 00 92

#### TRABZON

YAVUZ SELİM BULVARI MANOLYA SİTESİ NO:281 T:0462 230 10 60-61 F: 0462 230 10 64

# **BRANCH OFFICES & WAREHOUSES**

#### ALGERIA œ

EUCEKIA Eurl Aksa Générateurs Algérie Coopérative EL-TASSADI Villa No: 42 Tixerain – Bir Khadem Alger / Algerie T :+ 213 21 55 00 04 F :+ 213 21 40 27 94

KAZAKHSTAN

Aksa Kazakhstan Ltd. Prospekt Dostyk, 134, Pioner-2 Business Centre, Ofis 401, Almaty / KAZAKHSTAN T :+ 8 727 338 48 46 / 338 48 47 F :+ 8 727 338 48 44

POLBox 18167 Plot No.S20128 Free Zone South Dubai / United Arab Emirates T :+ 971 4 880 91 40 F :+ 971 4 880 91 41 sales@aksa.ae

TURKEY (Head Office) Evren Mah. Camii Yolu Cad. No:5 Güneşli - Bağcılar 34212 Güneşli - Bağcılar 342 İstanbul / Turkey T : +90 212 444 4 630 F : +90 212 657 55 04 aksa@aksa.com.tr

#### CHINA

CHINA Aksa Power Generation Co. Ltd. No. 19 Tongjiang North Road, New District, Changzhou / China T: + 86 519 856 01 250 F: + 86 519 851 50 130 aksa@aksapowergen.com

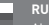

Aksa Russia 121471, Moscow Metro Kuntsevskaya Gzhatskaya street, 2 T :+ 7 495 710 88 62 F :+ 7 495 710 88 62 info@aksarussia.ru

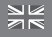

Aksa International (UK) Ltd Unit 6, Pine Court Walker Road, Unit 6, Pine Court Watter Road, Bardon Hill Coalville Leicestershire, LE67 ISZ U.Kingdom T :+ 44 1530 837 472 F :+ 44 1530 519 577 sales@aksa-uk.com

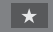

 VIETNAM

 Aksa Vietnam

 43 Le Thi Hong Gam,

 Dist. 1, HCM City - Vietnar

 T : + 84 8 391 47 014 

 F : + 84 8 391 47 015 

 e-mail: apd@aksa.com.tr

#### IRAQ

Aksa Power Generation (Iraq) English Village House No:353 Arbil / Iraq T : + 964 771 115 59 17 F : + 964 771 115 59 17

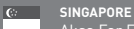

# Aksa Far East(Pte.) Ltd. 94 Tuas Avenue 11 639103 Singapore T :+ 65 6863 2832 F :+ 65 6863 0392 - 6863 2956

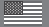

#### U.S.A.

U.S.A. Aksa USA 371 Exchange Street West Monroe, LA 71292 T: +1 318 855 83 77 F: +1 318 855 83 81 sales@aksausa.co

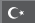

## Genel Müdürlük / Head Office

TÜRKİYE / TURKEY Evren Mah. Camii Yolu Cad. No:5 34212 Güneşli, Bağcılar - İstanbul T : + 90 212 478 66 66 F : + 90 212 657 55 16 e-mail: aksa@aksa.com.tr

#### Aksa Servis / Aksa Service

TÜRKİYE / TURKEY Murat Bey Beldesi, Gimey girişi Cad. No: 8 34540 Çatalca / İSTANBUL T::+90 212 887 110 11 F::+90 212 887 10 20 e-mail: info@aksaservis.com.tr

#### Aksa Kiralama / Aksa Rental

TÜRKİYE / TURKEY Murat Bey Beldesi, Güney girişi Cad. No: 8 34540 Çatalca / İSTANBUL T : + 90 212 887 12 12 F : + 90 212 887 15 25 e-mail: aksakiralama@aksakiralama.com.t

# Fabrikalar / Factories

TÜRKİYE / TURKEY Taşocağı Yolu No:22 Mahmutbey Bağcılar ISTANBUL T : + 90 212 446 43 01 F : + 90 212 446 43 00 e-mail: aksa@aksa.com. B.A.E. / U.A.E. Aksa Middle East Post Box. No: 18167 Jebel Ali Free Zone Dubai - United Arab Emirates T : + 971 4 880 9140 F : + 971 4 880 9141 e-mail:sales@aksa.ae

#### CIN / CHINA No.19 Tongjiang Road, New Distr Changzhou Jiansu Zone / China T : + 86 (0) 519 856 01 307 F : + 86 (0) 519 851 50 132

29.01.14

KAZANCI HOLDING

# www.aksa.com.tr